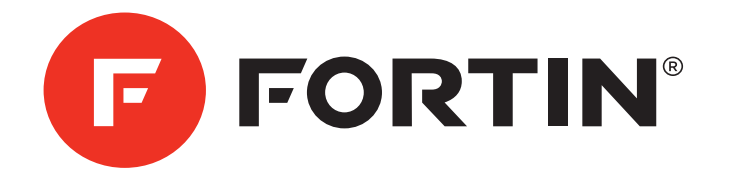

HARDWARE VERSION VERSION MATÉRIELLE

мілімим 3

≓ EVO 

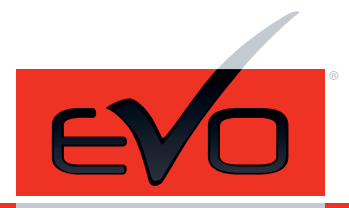

Universal All-In-One Data Bypass and Interface Module. Module d'Interface et de Données Universelles Tout-En-Un.

FIRMWARE VERSION VERSION LOGICIELLE

76.[31]

HYUNDAI/KIA MINIMUM

#### HYUNDAI | KIA - KEY ONLY / CLÉ SEULEMENT GUIDE # 28261

This manual may change without notice. www.fortinbypass.com for latest version. Ce Guide peut faire l'objet de changement sans préavis. www.fortinbypass.com pour la récente version.

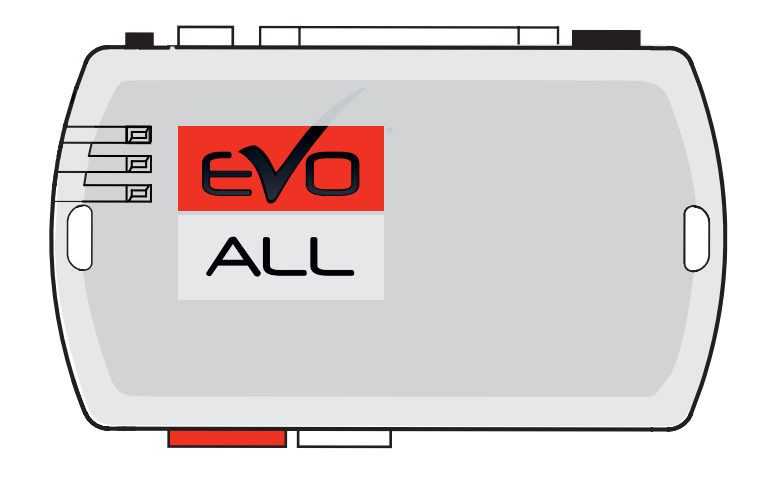

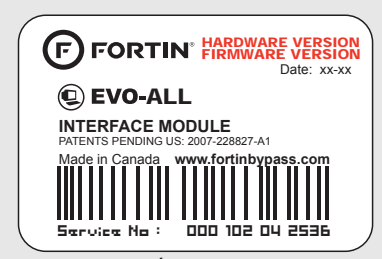

Module label | Étiquette sur le module

#### Notice: Updated Firmware and Installation Guides

Updated firmware and installation guides are posted on our web site on a regular basis. We recommend that you update this module to the latest firmware and download the latest installation guide(s) prior to the installation of this product.

#### Notice: Mise à jour microprogramme et Guides d'installations

Des mises à jour du Firmware (microprogramme) et des guides d'installation sont mis en ligne régulièrement. Vérifiez que vous avez bien la dernière version logiciel et le dernier guide d'installation avant l'installation de ce produit.

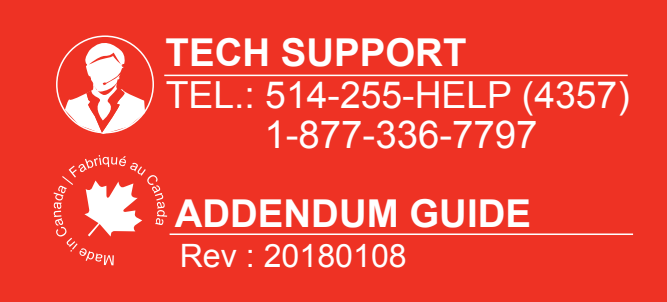

www.fortinbypass.com WEB UPDATE | MISE À JOUR INTERNET

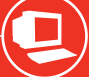

# F) FORTIN

# DESCRIPTION

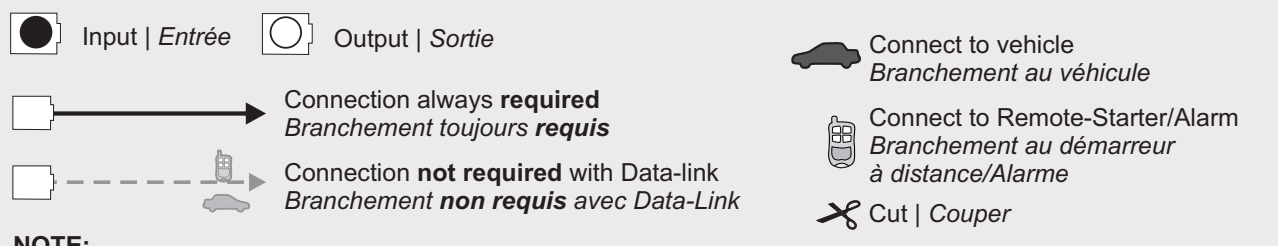

#### NOTE:

All possible functions are summarized in each configuration, however some functions may not be supported on all vehicles. Refer to the VEHICLE FIT GUIDE to determine the supported functions for a specific vehicle. Toutes les fonctions possibles sont écrites dans chaque configuration, toutefois elles ne sont pas toutes supportées par tous les véhicules.. Voir le GUIDE DES VÉHICULES pour déterminer les fonctions supportées sur chaque véhicule.

# DESCRIPTION

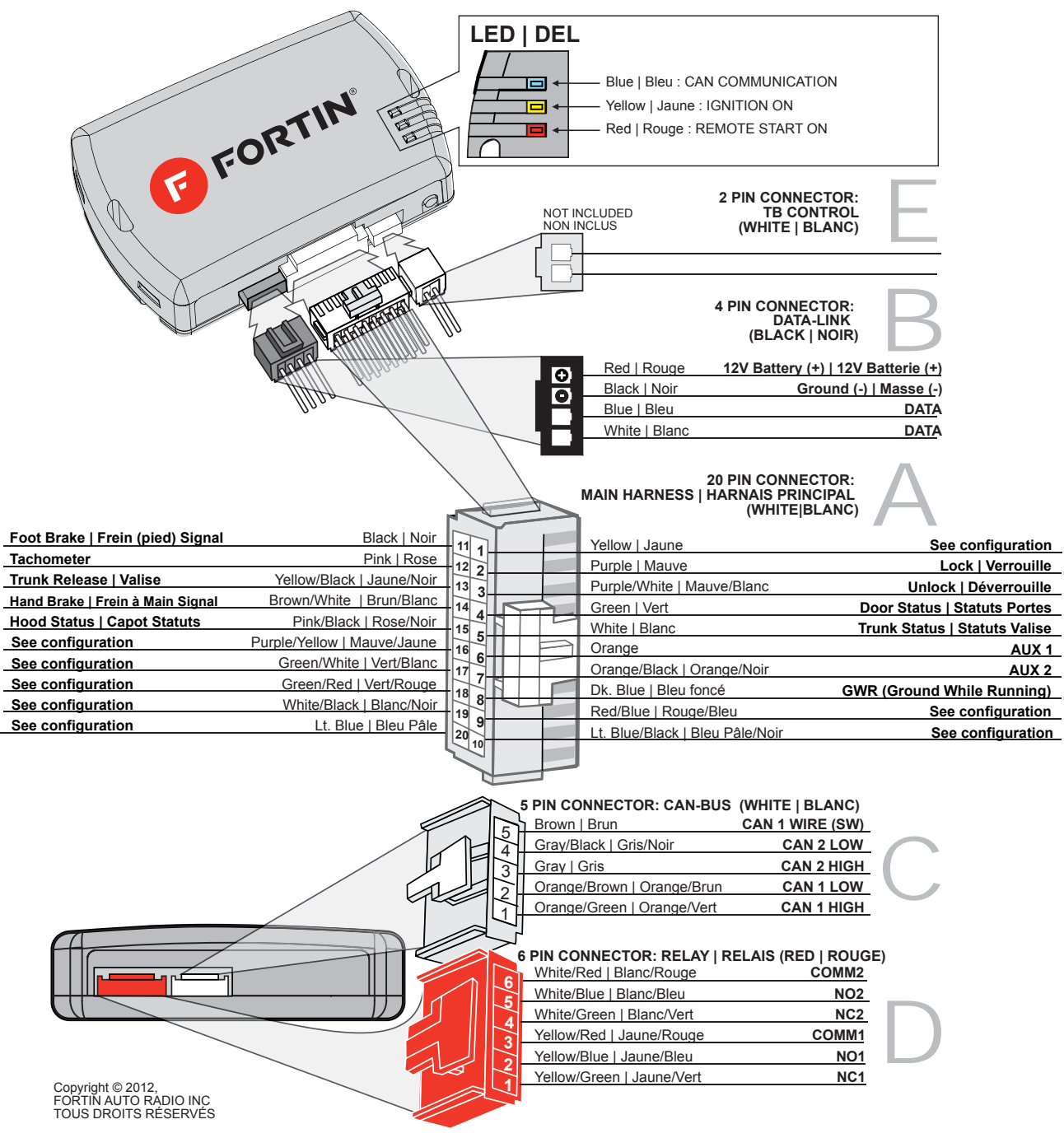

#### INSTALLATION PROCEDURE | PROCÉDURE D'INSTALLATION

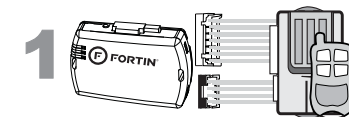

Determine if the remotestarter or alarm system supports 2-way Data-Link.

#### Déterminez si le démarreur à distance ou système d'alarme est compatible en Data-Link 2-voies.

#### WITH DATA-LINK AVEC DATA-LINK

Remote Starter/Alarm

Démarreur à distance/alarme

In order to use this type of connection the remote-starter or alarm-system must be compatible with the **Fortin Data-link protocol**. Consult the installation guide or visit www.fortinbypass.com/datalink/ for more information.

For all other remote-starters or alarm-systems perform the following connections.

WITH OUT DATA-LINK

SANS DATA-LINK

Pour tout autres types de démarreurs à distance ou d'alarme, effectuez les branchements suivants.

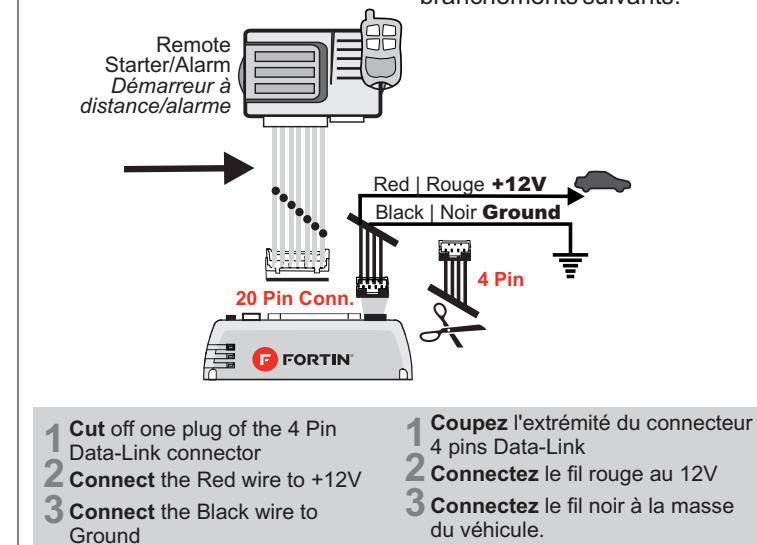

Le démarreur à distance ou le système d'alarme doit être compatible avec le **protocole Data-link Fortin** pour ces branchements. Consultez le guide d'installation du démarreur à distance ou du système d'alarme ou visitez le www.fortinbypass.com/datalink/ pour plus d'informations.

🕝 FORTIN

|             | Make the connections:                                                                                                  | Faire les branchements:                                                                                             |
|-------------|----------------------------------------------------------------------------------------------------|----------------------------------------------------------------------------------------------------|
|             | <b>20 Pin Connector (White):</b><br>Make the connections associated with<br>the vehicle from the VEHICLE FIT<br>GUIDE. | <b>20 Pins Connecteur (Blanc ):</b><br>Effectuez les branchements associés au véhicule dans le GUIDE DES VÉHICULES. |
| 5 Pin Conn. | <b>5 Pin CAN Connector (White):</b><br>Make the connections (if required)                                              | <b>5 Pins Connecteur CAN (Blanc):</b><br>Effectuez les branchements.(Si nécessaire)                                 |
| 6 PIN CONN. | <b>6 Pin RELAY Connector (Red):</b><br>Make the connections (if required)                                              | <b>6 Pins Connecteur RELAI (Rouge):</b><br>Effectuez les branchements.(Si nécessaire)                               |
| 2 Pin Conn. | <b>2 Pin TB Connector (White):</b><br>Make the connections (if required)                                               | <b>2 Pins Connecteur TB (Blanc):</b><br>Effectuez les branchements.(Si nécessaire)                                  |
|             | PROGRAMMING                                                                                                    | PROCÉDURE DE                                                                                                    |

|                                                                     |                                             | PROCÉDURE DE<br>PROGRAMMATION                     |                                               |  |  |  |  |  |  |  |
|---------------------------------------------------------------------|---------------------------------------------|---------------------------------------------------|-----------------------------------------------|--|--|--|--|--|--|--|
| Determine the programm<br>required for the vehicle in<br>FIT GUIDE. | ing procedure<br>the VEHICLE                | Déterminez le typ<br>votre véhicule<br>VÉHICULES. | e de programmation selon<br>dans le GUIDE DES |  |  |  |  |  |  |  |
| Connection number<br>Numéro de connection                           | Vehicle(s) associate<br>Véhicule(s) associé | ed with the procedure<br>é(s) à la configuration  | Programming number<br>Numéro de programmation |  |  |  |  |  |  |  |

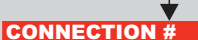

Programming number uméro de programmation

# VEHICLES FIT GUIDE | GUIDE DES VÉHICULES

|                      |                 | _          |             | Functional if equipped   Fonctionnelle si le véhicule en est équipé. |        |     |        |              |              |              |                  |          |             |               |               | See Legend belo |              |                |              |             |              |             |                   |                   |                    |               |             |                              |                       |        |
|----------------------|-----------------|------------|-------------|----------------------------------------------------------------------|--------|-----|--------|--------------|--------------|--------------|------------------|----------|-------------|---------------|---------------|-----------------|--------------|----------------|--------------|-------------|--------------|-------------|-------------------|-------------------|--------------------|---------------|-------------|------------------------------|-----------------------|--------|
| VEHICLE<br>VEHICULES | YEARS<br>ANNÉES | Connection | Programming | Lock                                                                 | Unlock | Arm | Disarm | Hatch (open) | Trunk (open) | Sliding Door | Window Roll Down | Gas Door | RAP Disable | Parking Light | Memory Driver | Tachometer      | Heated Seats | Heated Mirrors | Rear Defrost | Door Status | Trunk Status | Hood Status | Hand-Brake Status | Foot-Brake Status | Transponder Bypass | PK3, Passlock | Key Control | Activate OEM Remote<br>Start | Push-to-Start Control | Legend |
| HYUNDAI              |                 |            |             | Α                                                                    | в      | С   | D      | Е            | F            | G            | н                |          | J           | к             | L             | М               | Ν            | Р              | Q            | R           | s            | т           | U                 | v                 | w                  | х             | Y           | z                            | ZA                    | ZB     |
| Accent               | 2008-2011       | 5          | 5           |                                                                      |        |     |        |              |              |              |                  |          |             |               |               |                 |              |                |              |             |              |             |                   |                   | ٠                  |               |             |                              |                       | 3      |
|                      | 2012-2015       | 6          | 3           |                                                                      |        |     |        |              |              |              |                  |          |             |               |               | •               |              |                |              |             |              |             |                   | •                 | ٠                  |               |             |                              |                       | 3      |
| Azera                | 2007-2011       | 7          | 3           | •                                                                    | •      | •   | •      |              | •            |              |                  |          |             |               |               | •               |              |                |              | •           | •            |             | •                 | •                 | •                  |               |             |                              |                       | 3      |
| Elantra              | 2007-2010       | 8          | 3           |                                                                      |        |     |        |              |              |              |                  |          |             |               |               | •               |              |                |              |             |              |             |                   |                   | ٠                  |               |             |                              |                       | 3      |
|                      | 2011-2012       | 9          | 3           | •                                                                    | •      | ٠   | ٠      |              | •            |              |                  |          | •           |               |               | •               |              |                |              | •           | •            | •           | •                 | •                 | ٠                  |               |             |                              |                       | 3      |
| Elantra (MT)         | 2013            | 9          | 3           | •                                                                    | •      | •   | •      |              | •            |              |                  |          | •           |               |               | •               |              |                |              | •           | •            | •           | •                 |                   | ٠                  |               |             |                              |                       | 3      |
| Elantra Touring      | 2009-2012       | 8          | 3           |                                                                      |        |     |        |              |              |              |                  |          |             |               |               | •               |              |                |              |             |              |             |                   | •                 | •                  |               |             |                              |                       | 3      |
| Entourage            | 2007-2010       | 25         | 3           | •                                                                    | •      | •   | •      |              | •            | ٠            |                  |          |             |               |               | •               |              |                |              | •           | •            |             | •                 | •                 | •                  |               |             |                              |                       | 3      |
| Genesis Coupe        | 2009-2012       | 10         | 3           |                                                                      |        |     |        |              |              |              |                  |          |             |               |               | •               |              |                |              |             |              |             |                   |                   | •                  |               |             |                              |                       | 3      |
| Santa Fe             | 2007-2012       | 11         | 3           |                                                                      |        |     |        |              |              |              |                  |          |             |               |               | •               |              |                |              |             |              |             |                   | •                 | •                  |               |             |                              |                       | 3      |
| Sonata               | 2006-2010       | 12         | 3           |                                                                      |        |     |        |              |              |              |                  |          |             |               |               | •               |              |                |              |             |              |             |                   |                   | •                  |               |             |                              |                       | 3      |
|                      | 2011-2013       | 13         | 3           | •                                                                    | •      | •   | •      |              | •            |              |                  |          | •           |               |               | •               |              |                |              | •           | •            | •           | •                 | •                 | •                  |               |             |                              |                       | 3      |
| Tiburon 6 cyl.       | 2002-2008       | 1          | 1           |                                                                      |        |     |        |              |              |              |                  |          |             |               |               |                 |              |                |              |             |              |             |                   |                   | •                  |               |             |                              |                       |        |
| Tucson               | 2004-2007       | 4          | 1           |                                                                      |        |     |        |              |              |              |                  |          |             |               |               |                 |              |                |              |             |              |             |                   |                   | •                  |               |             |                              |                       |        |
| 2,4L                 | 2010-2015       | 14         | 4           | •                                                                    | •      | •   | •      |              |              |              |                  |          |             |               |               | •               |              |                |              | •           | •            | •           | •                 |                   | •                  |               |             |                              |                       | 3      |
| Veracruz             | 2007-2012       | 15         | 3           | •                                                                    | •      | •   | •      |              | •            |              |                  |          |             |               |               | •               |              |                |              | •           | •            |             | •                 | •                 | •                  |               |             |                              |                       | 3      |
| XG300                | 2001            | 2          | 1           |                                                                      |        |     |        |              |              |              |                  |          |             |               |               |                 |              |                |              |             |              |             |                   |                   | •                  |               |             |                              |                       |        |
| XG350                | 2002-2005       | 2          | 1           |                                                                      |        |     |        |              |              |              |                  |          |             |               |               |                 |              |                |              |             |              |             |                   |                   | •                  |               |             |                              |                       |        |
| КІА                  |                 |            |             | Α                                                                    | в      | С   | D      | Е            | F            | G            | н                |          | J           | к             | L             | М               | Ν            | Р              | Q            | R           | S            | т           | U                 | v                 | w                  | х             | Y           | z                            | ZA                    | ZB     |
| Amanti - Opirus      | 2004-2006       | 3          | 2           | •                                                                    | •      | •   | •      |              | •            |              |                  |          |             |               |               |                 |              |                |              | •           | •            |             |                   |                   |                    |               |             |                              |                       | 2      |
|                      | 2007-2009       | 16         | 3           | •                                                                    | •      | •   | •      |              | •            |              |                  |          |             |               |               | •               |              |                |              | •           | •            |             |                   | •                 | ٠                  |               |             |                              |                       | 3      |
| Borrego - Mohave     | 2008            | 3          | 2           | •                                                                    | •      | •   | •      |              | •            |              |                  |          |             |               |               |                 |              |                |              | •           | •            |             | •                 | •                 |                    |               |             |                              |                       | 1      |
| -                    | 2009-2011       | 17         | 3           | •                                                                    | •      | •   | •      |              | •            |              |                  |          |             |               |               | •               |              |                |              | •           | •            |             | •                 | •                 | •                  |               |             |                              |                       | 3      |
| Forte                | 2010-2013       | 18         | 3           |                                                                      |        |     |        |              |              |              |                  |          |             |               |               | •               |              |                |              |             |              |             |                   | •                 | •                  |               |             |                              |                       | 3      |
| Magentis             | 2007-2011       | 19         | 3           |                                                                      |        |     |        |              |              |              |                  |          |             |               |               | •               |              |                |              |             |              |             |                   |                   | •                  |               |             |                              |                       | 3      |
| Optima               | 2007-2010       | 19         | 3           |                                                                      |        |     |        |              |              |              |                  |          |             |               |               | •               |              |                |              |             |              |             |                   |                   | •                  |               |             |                              |                       | 3      |
|                      | 2011-2013       | 20         | 3           | •                                                                    | •      | •   | •      |              | •            |              |                  |          | •           |               |               | •               |              |                |              | •           | •            | •           | •                 | •                 | •                  |               |             |                              |                       | 3      |
| Rio                  | 2005-2011       | 21         | 5           |                                                                      |        |     |        |              |              |              |                  |          |             |               |               |                 |              |                |              |             |              |             |                   |                   | •                  |               |             |                              |                       | 3      |
|                      | 2012-2015       | 22         | 6           |                                                                      |        |     |        |              |              |              |                  |          |             |               |               | •               |              |                |              | •           | •            | •           |                   | •                 | •                  |               |             |                              |                       | 3      |
| Rondo                | 2007-2013       | 23         | 3           |                                                                      |        |     |        |              |              |              |                  |          |             |               |               | •               |              |                |              |             |              |             |                   |                   | •                  |               |             |                              |                       | 3      |
| Sedona - Carnival    | 2004-2005       | 4          | 1           |                                                                      |        |     |        |              |              |              |                  |          |             |               |               |                 |              |                |              |             |              |             |                   |                   | •                  |               |             |                              |                       |        |
|                      | 2006-2009       | 24         | 3           | •                                                                    | •      | •   | •      | •            |              | •            |                  |          |             |               |               | •               |              |                |              | •           | •            | •           | •                 | •                 | •                  |               |             |                              |                       | 3      |
|                      | 2010-2014       | 25         | 3           | •                                                                    | •      | •   | •      | •            |              | •            |                  |          |             |               |               | •               |              |                |              | •           | •            | •           | •                 | •                 | •                  |               |             |                              |                       | 3      |
| Sorento              | 2004-2006       | 4          | 1           |                                                                      |        |     |        |              |              |              |                  |          |             |               |               |                 |              |                |              |             |              |             |                   |                   | •                  |               |             |                              |                       |        |
|                      | 2011-2013       | 26         | 3           | •                                                                    | •      | •   | •      |              | •            |              |                  |          | •           |               |               | •               |              |                |              | •           | •            | •           | •                 | •                 | •                  |               |             |                              |                       | 3      |
| Soul                 | 2010-2013       | 27         | 3           |                                                                      |        |     |        |              |              |              |                  |          |             |               |               | •               |              |                |              |             |              |             |                   | •                 | ٠                  |               |             |                              |                       | 3      |
| Sportage V6          | 2005-2007       | 4          | 1           |                                                                      |        |     |        |              |              |              |                  |          |             |               |               |                 |              |                |              |             |              |             |                   |                   | •                  |               |             |                              |                       |        |
|                      | 2008-2010       | 30         | 1           |                                                                      |        |     |        |              |              |              |                  |          |             |               |               |                 |              |                |              |             |              |             |                   |                   | •                  |               |             |                              |                       | 1      |
| Sportage V4          | 2005-2010       | 28         | 3           |                                                                      |        |     |        |              |              |              |                  |          |             |               |               | •               |              |                |              |             |              |             |                   |                   | •                  |               |             |                              |                       | 3      |
| Sportage V4-V6       | 2011-2015       | 29         | 3           | •                                                                    | •      | •   | •      | ٠            |              |              |                  |          | •           |               |               | •               |              |                |              | •           | •            | •           | •                 | •                 | •                  |               |             |                              |                       | 3      |

# LEGEND | LEGENDE

- 1- TB-KIA1\* for transponder bypass | pour contournement du transpondeur
- 2- TB-KIA2\* for transponder bypass | pour contournement du transpondeur
- 3-Version hardware minimum required | Version matérielle minimum requise.

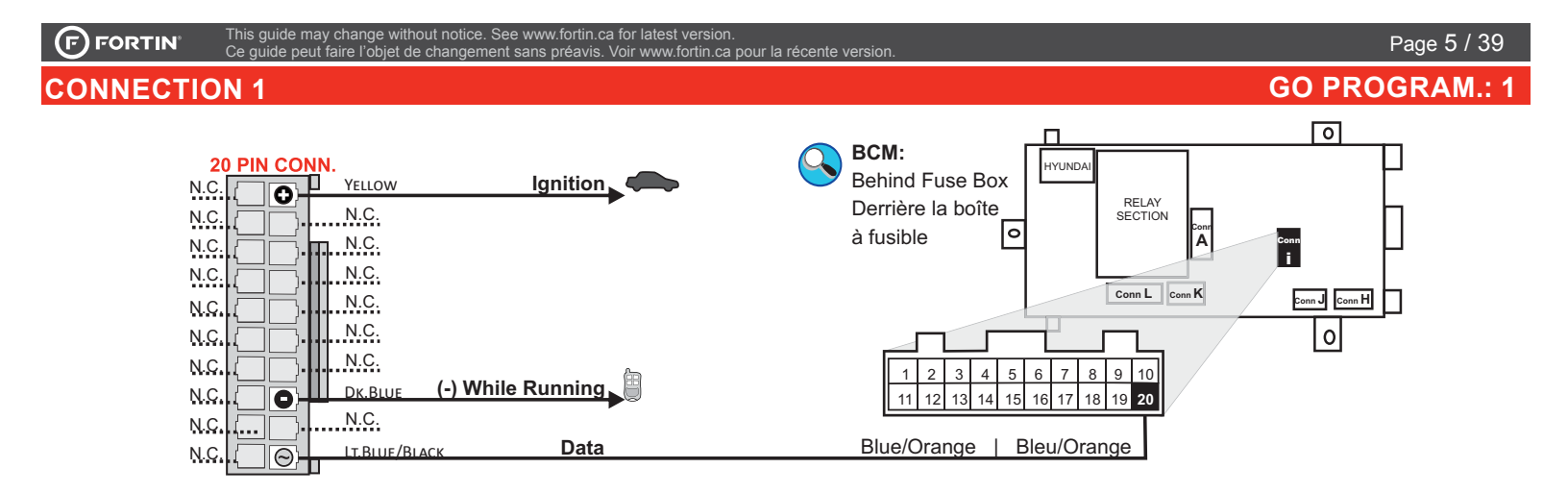

### GO PROGRAM.: 1

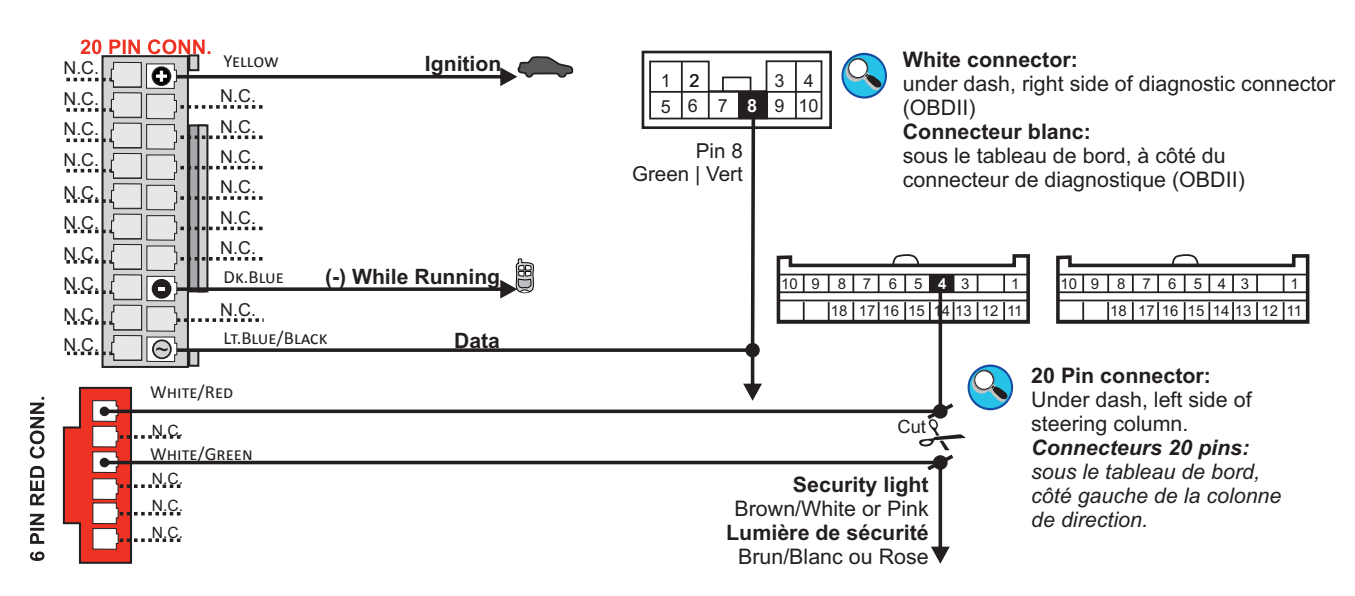

# **CONNECTION 3**

# GO PROGRAM.: 2

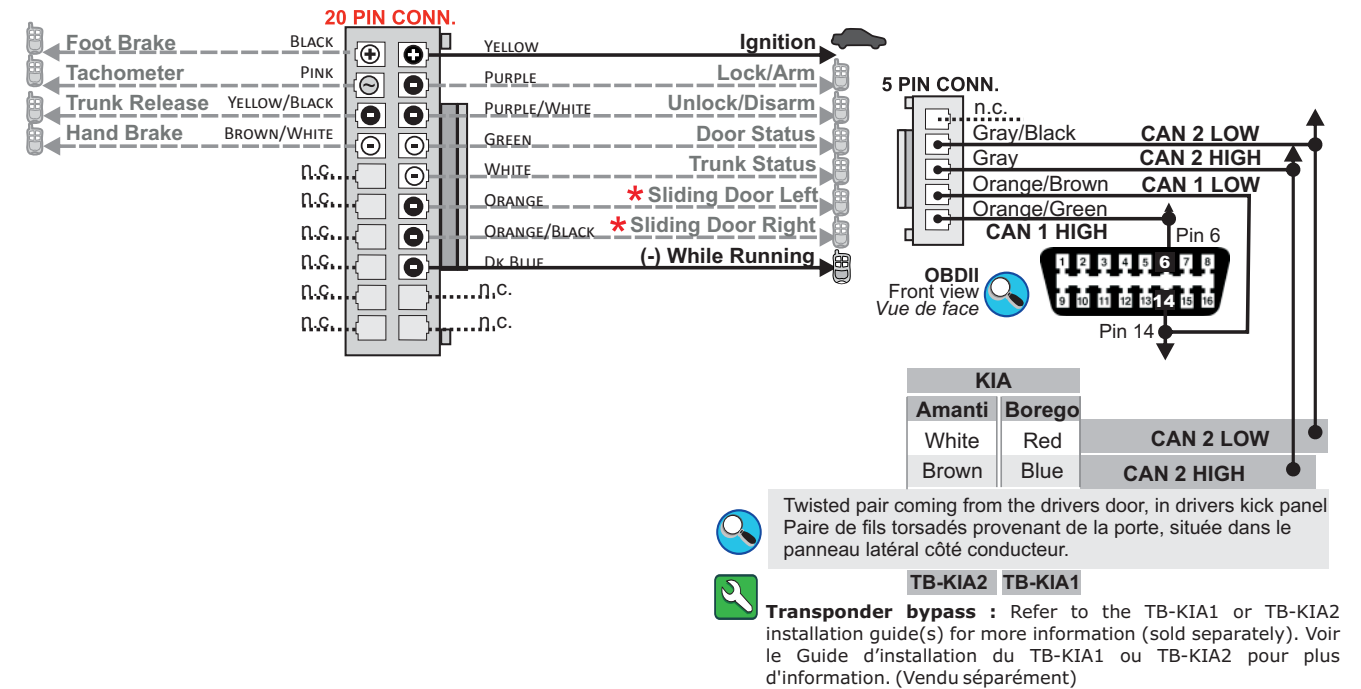

# Page 6 / 39 GO PROGRAM.: 1

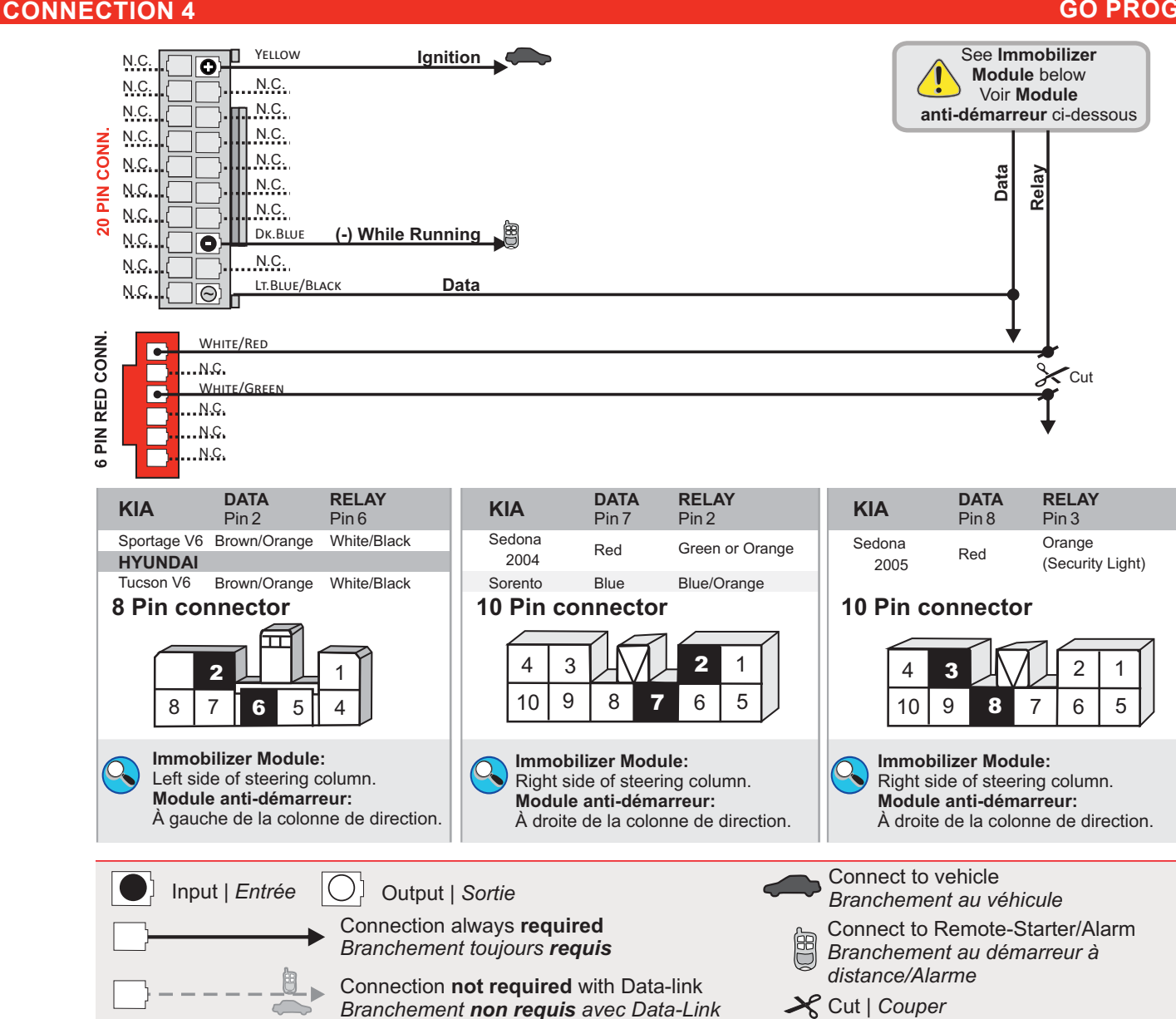

F) FORTIN

#### HYUNDAI ACCENT 2008-2011

GO PROGRAM.: 5

Page 7 / 39

#### Left of steering column - Junction Box Gauche de la colonne de direction - Boîte de jonction

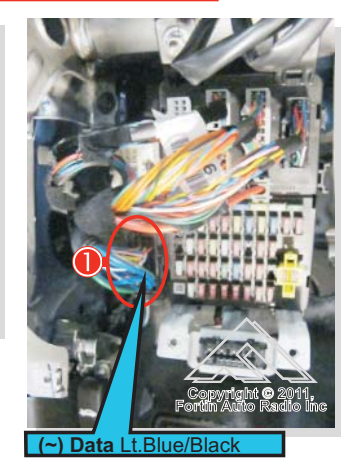

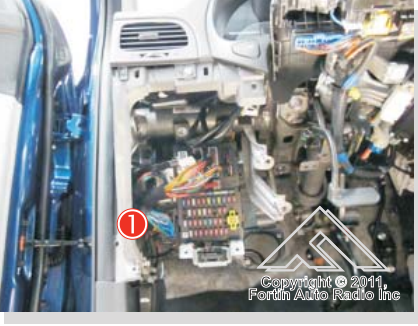

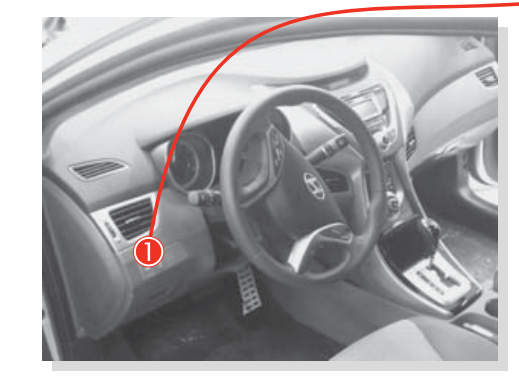

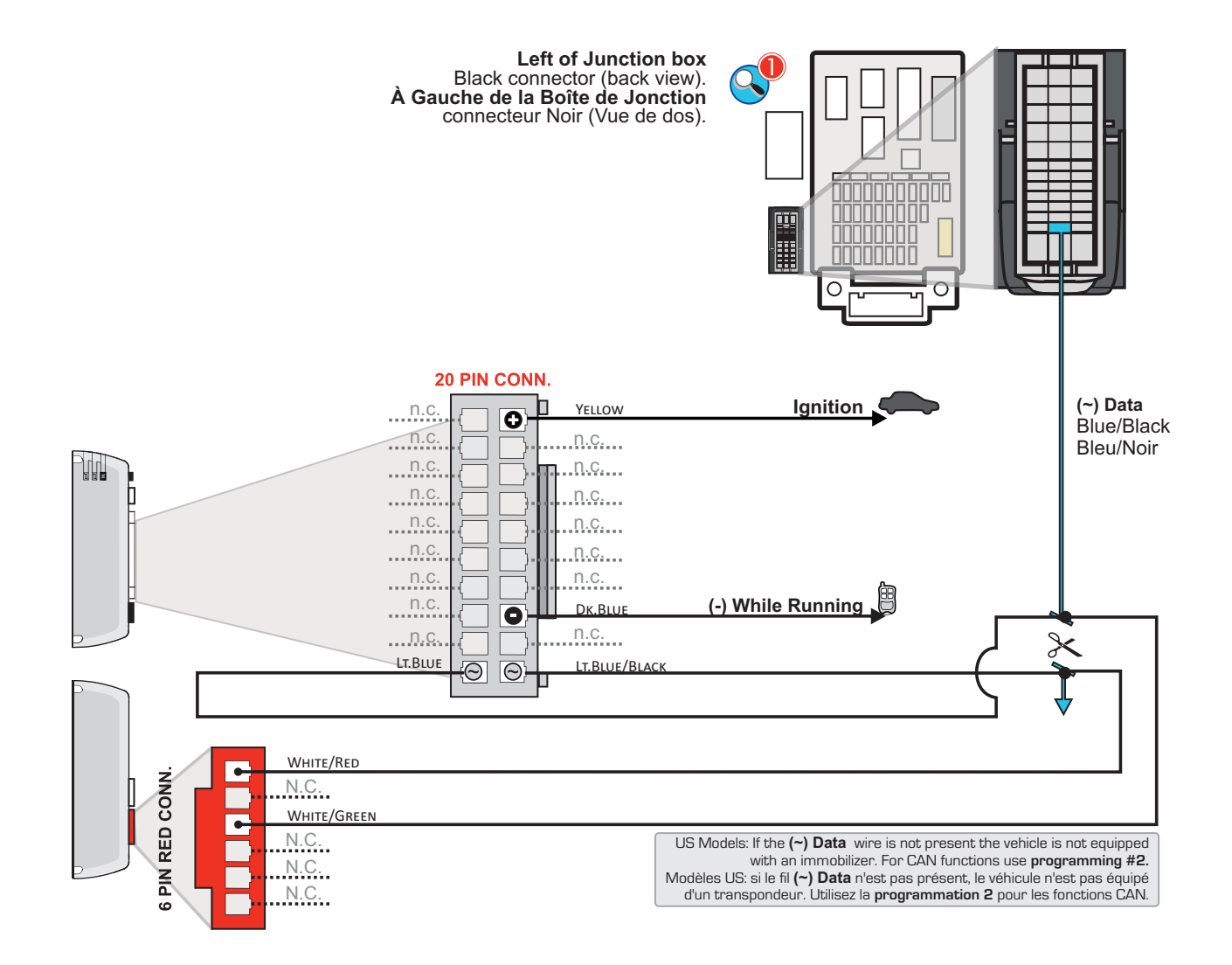

#### HYUNDAI ACCENT 2012-2015

GO PROGRAM.: 3

Page 8 / 39

#### FIRMWARE 3.06 and newer | LOGICIEL 3.06 et plus

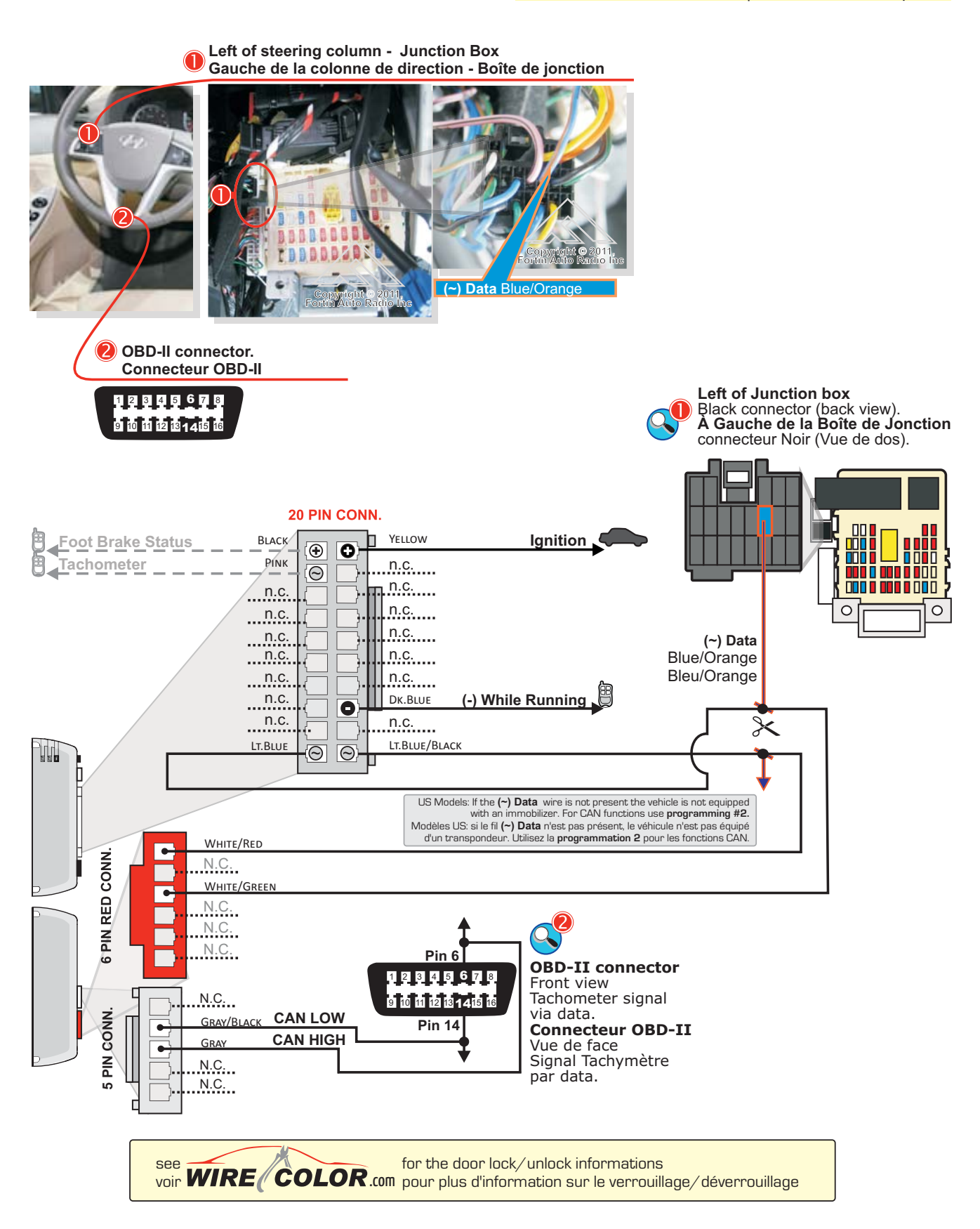

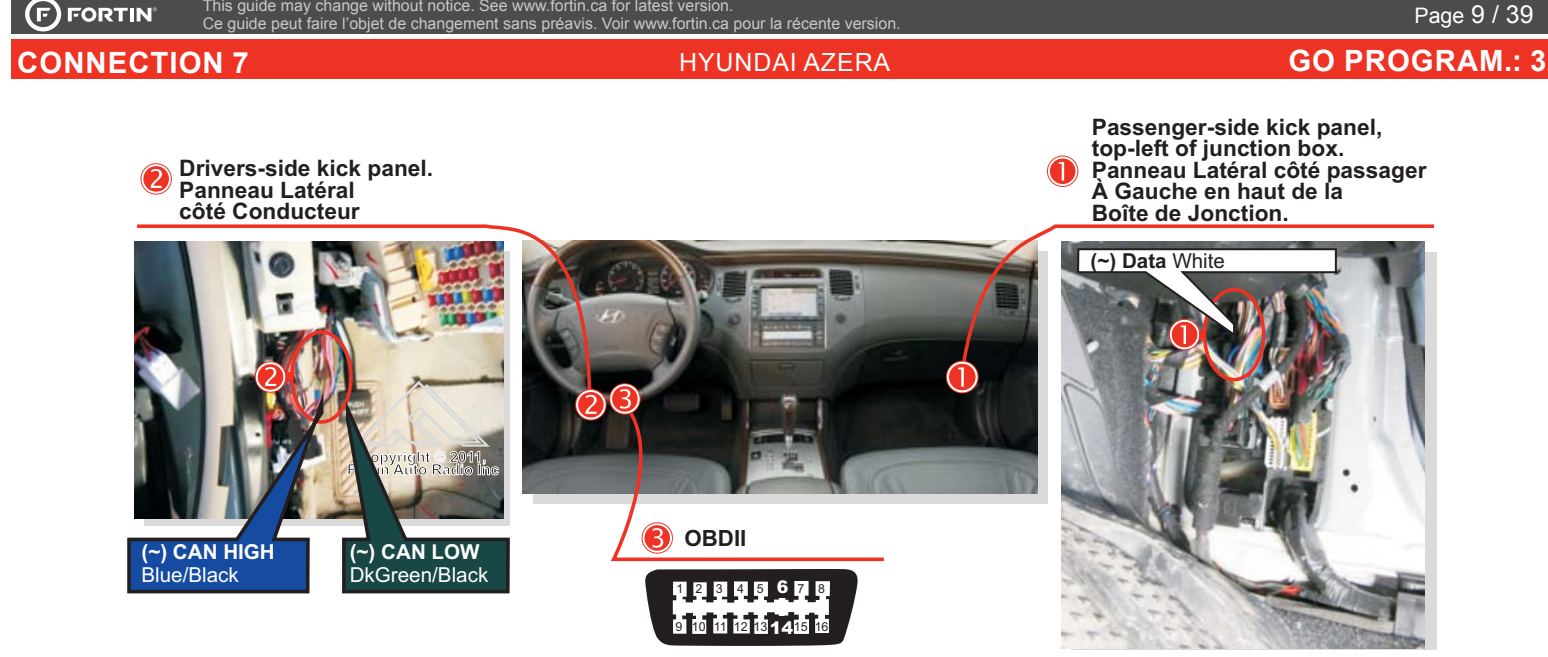

thout notice. See www.fortin.ca for latest versior

Passenger-side kick panel, top-left of junction box (back view). À Gauche en haut de la Boîte de Jonction, Panneau Latéral côté passager (Vue de dos)

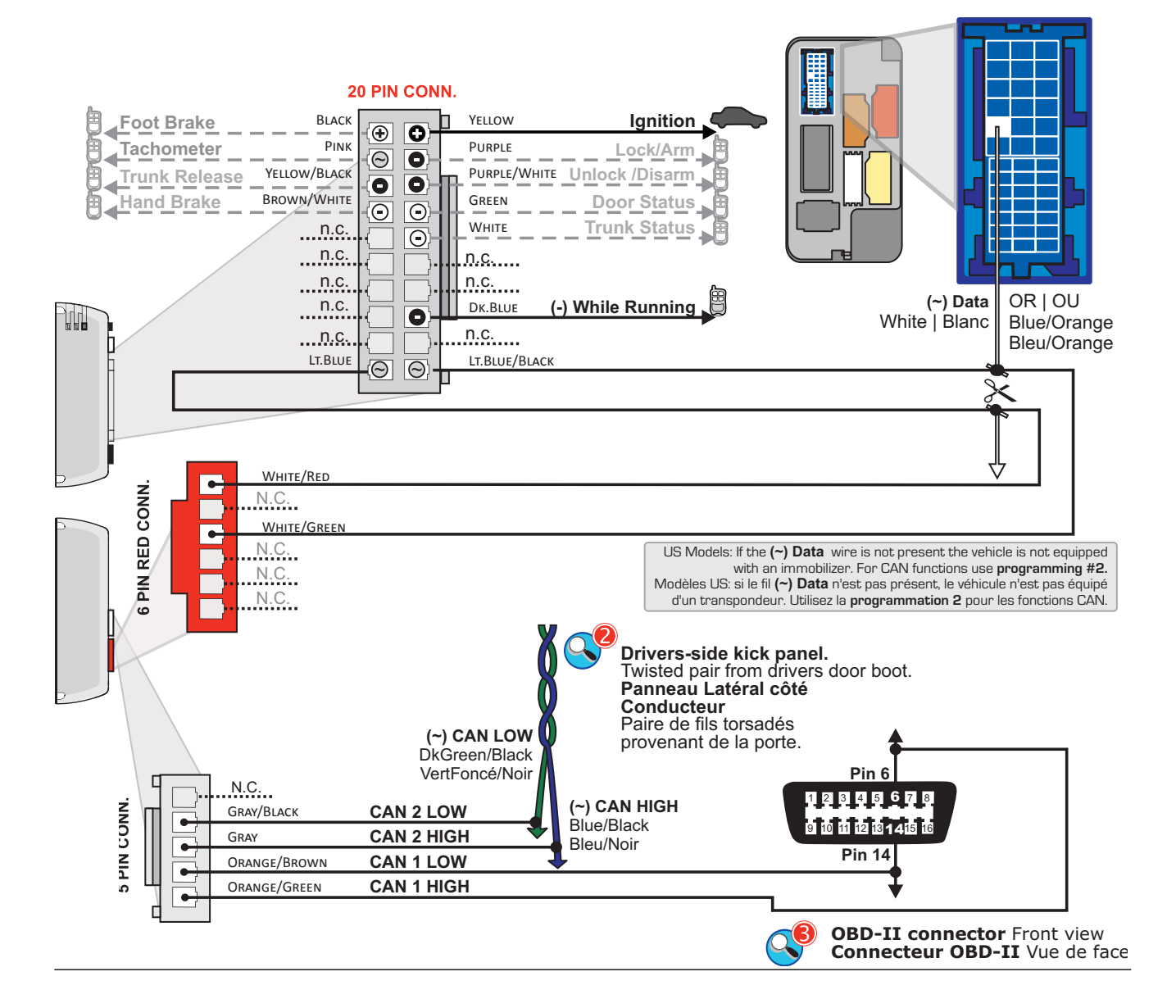

Passenger-side kick panel, bottom-right of junction box.

of junction box. À Droite en bast de la Boîte de Jonction, Panneau Latéral côté passager

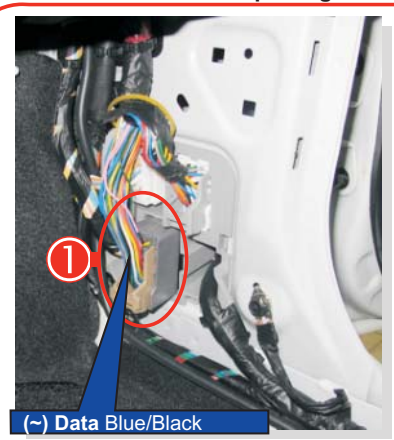

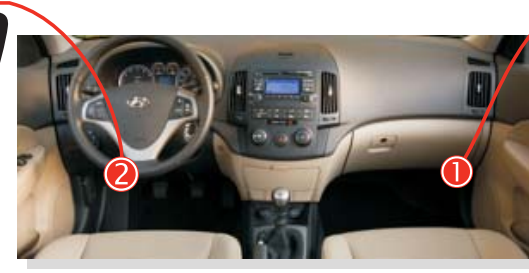

HYUNDAI ELANTRA 2007-2010 / ELANTRA TOURING 2007-2012

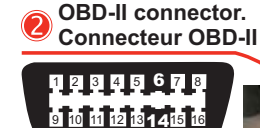

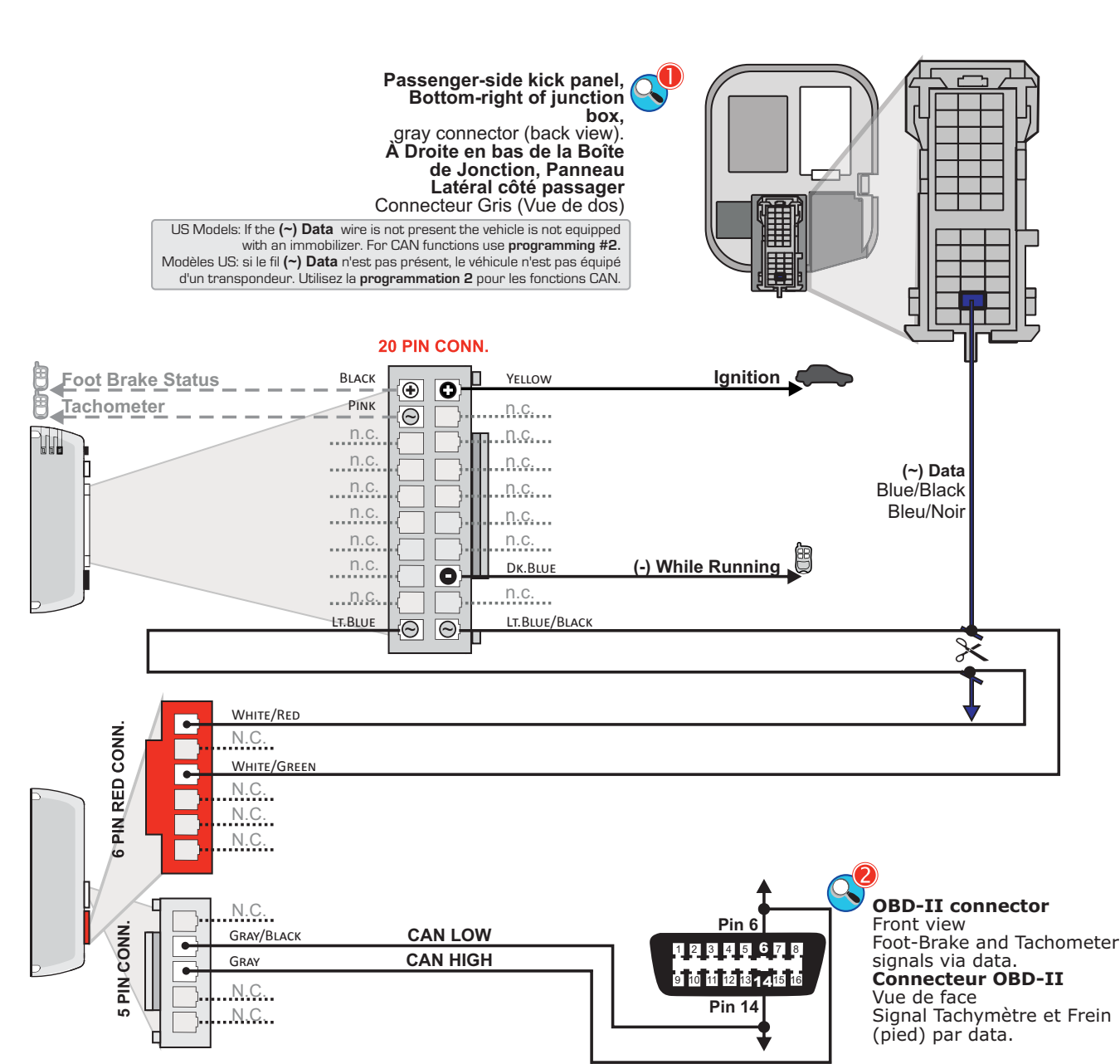

HYUNDAI ELANTRA 2011-2013

thout notice. See www.fortin.ca for latest version

eut faire l'objet de changement sans préavis. Voir www.fortin.ca pour la récente version.

GO PROGRAM.: 3

Page 11 / 39

#### HARDWARE VERSION VERSION DU MATERIEL Minimum 6 FIRMWARE VERSION VERSION DU LOGICIEL 76. [09]

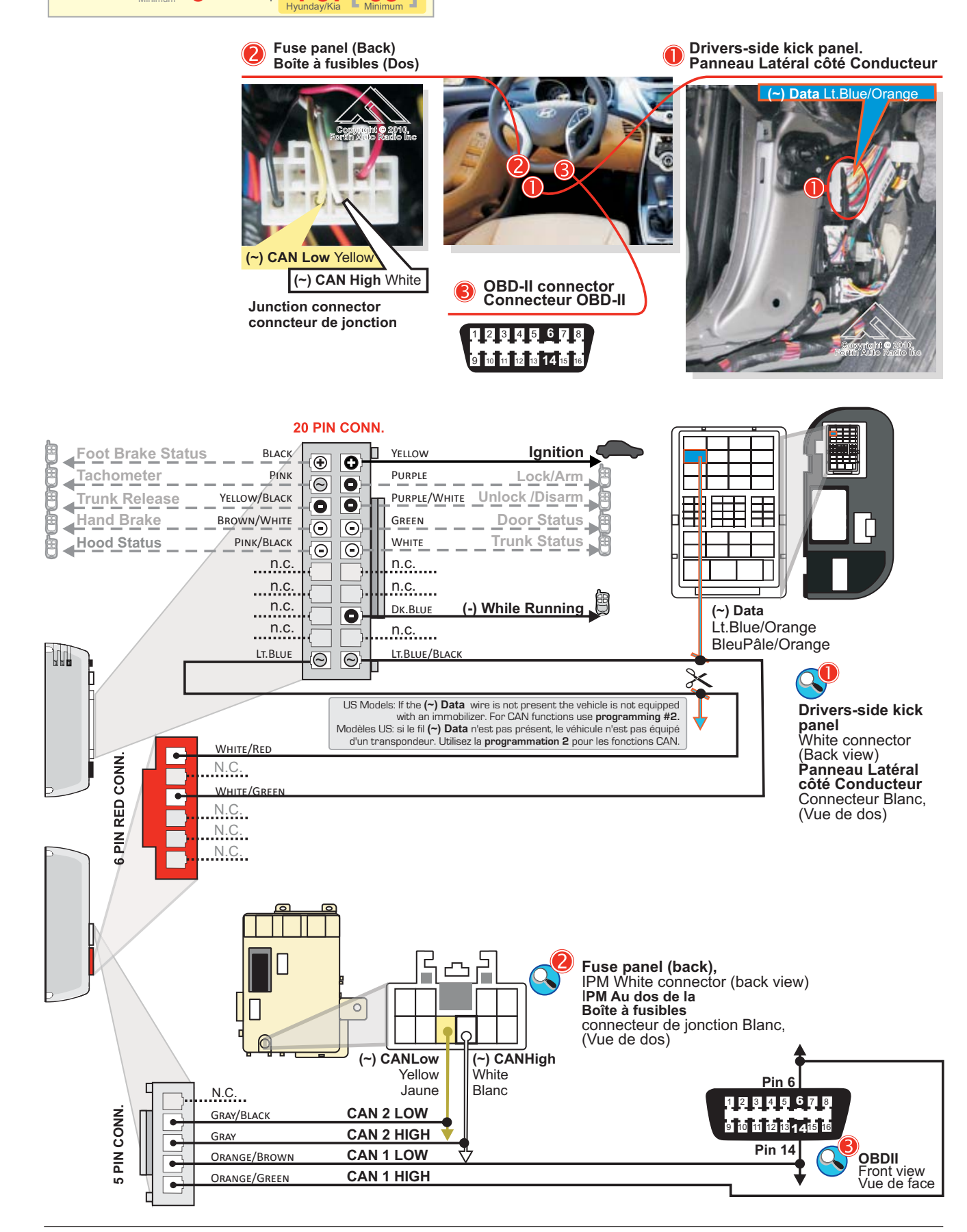

le may change

**OBD-II** connector.

N.C.

GRAY

N.C.

N.C.

5 PIN CONN

**GRAY/BLACK** 

CAN LOW

CAN HIGH

1 2 3 4 5 6 7 8 9 10 11 12 13 1 415 16

This gu

#### HYUNDAI GENESIS COUPE 2009-2012

**GO PROGRAM.:** 3

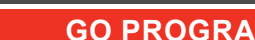

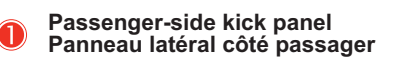

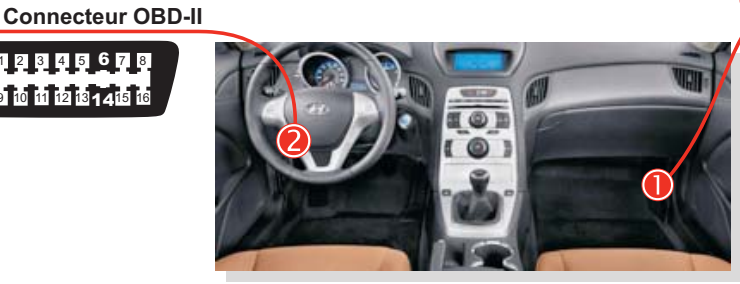

eut faire l'objet de changement sans préavis. Voir www.fortin.ca pour la récente version.

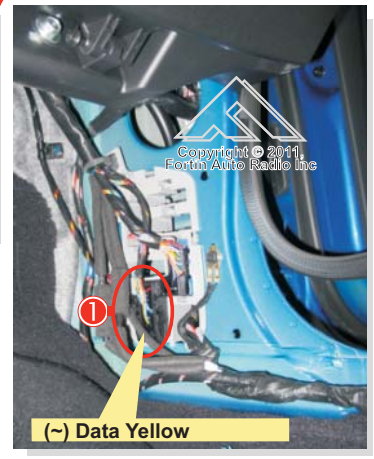

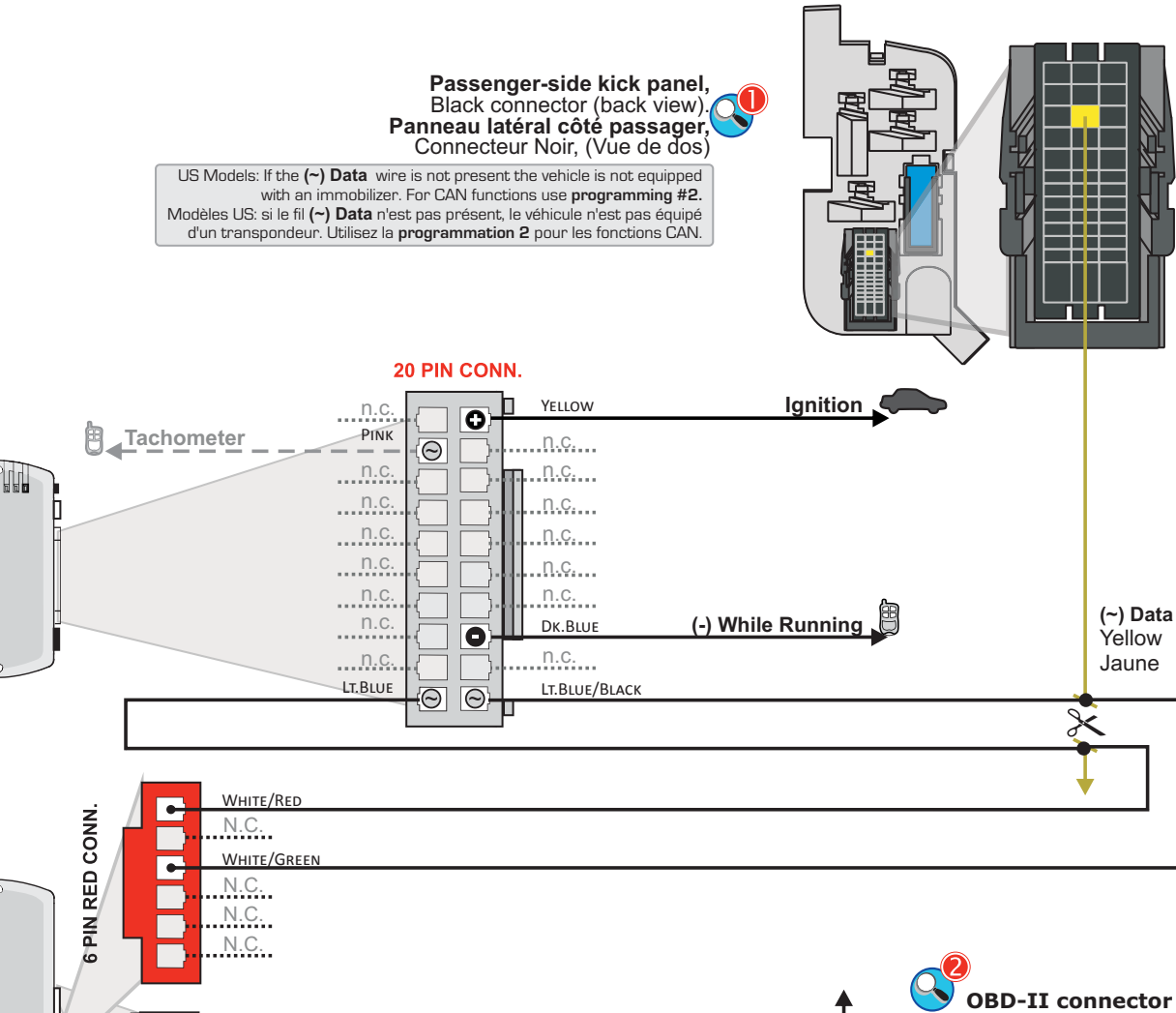

Front view Tachometer signal via data. Connecteur OBD-II Vue de face Signal Tachymètre par data.

Pin 6

1 2 3 4 5 6 7 8

9 10 11 12 13 **1 4**15 10

Pin 14

This qu

#### HYUNDAI SANTA FE 2007-2012

de may change without notice. See www.fortin.ca for latest version

ide peut faire l'objet de changement sans préavis. Voir www.fortin.ca pour la récente version.

**GO PROGRAM.:** 

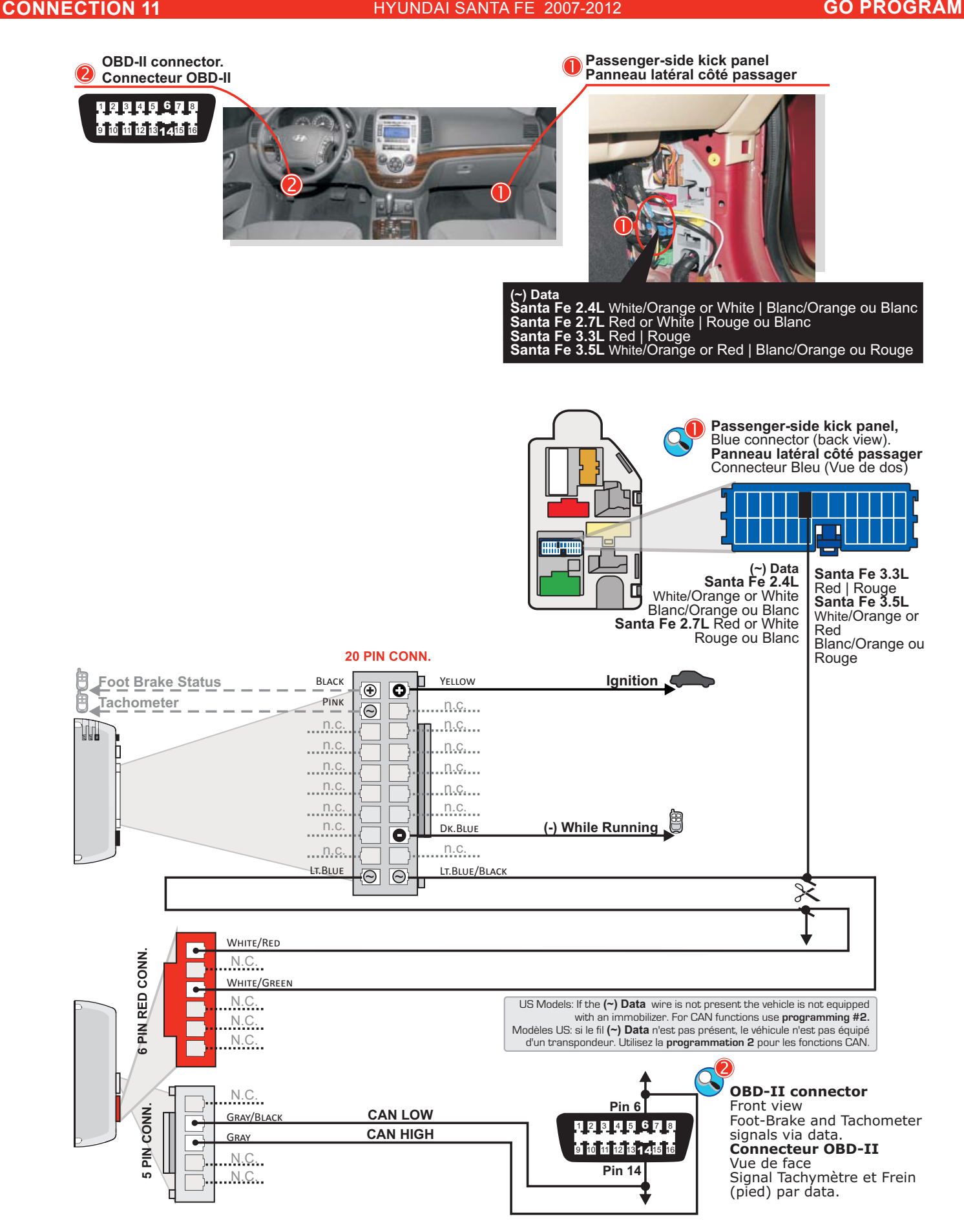

Page 13 / 39

#### HYUNDAI SONATA 2006-2010

Page 14 / 39 **GO PROGRAM.:** 3

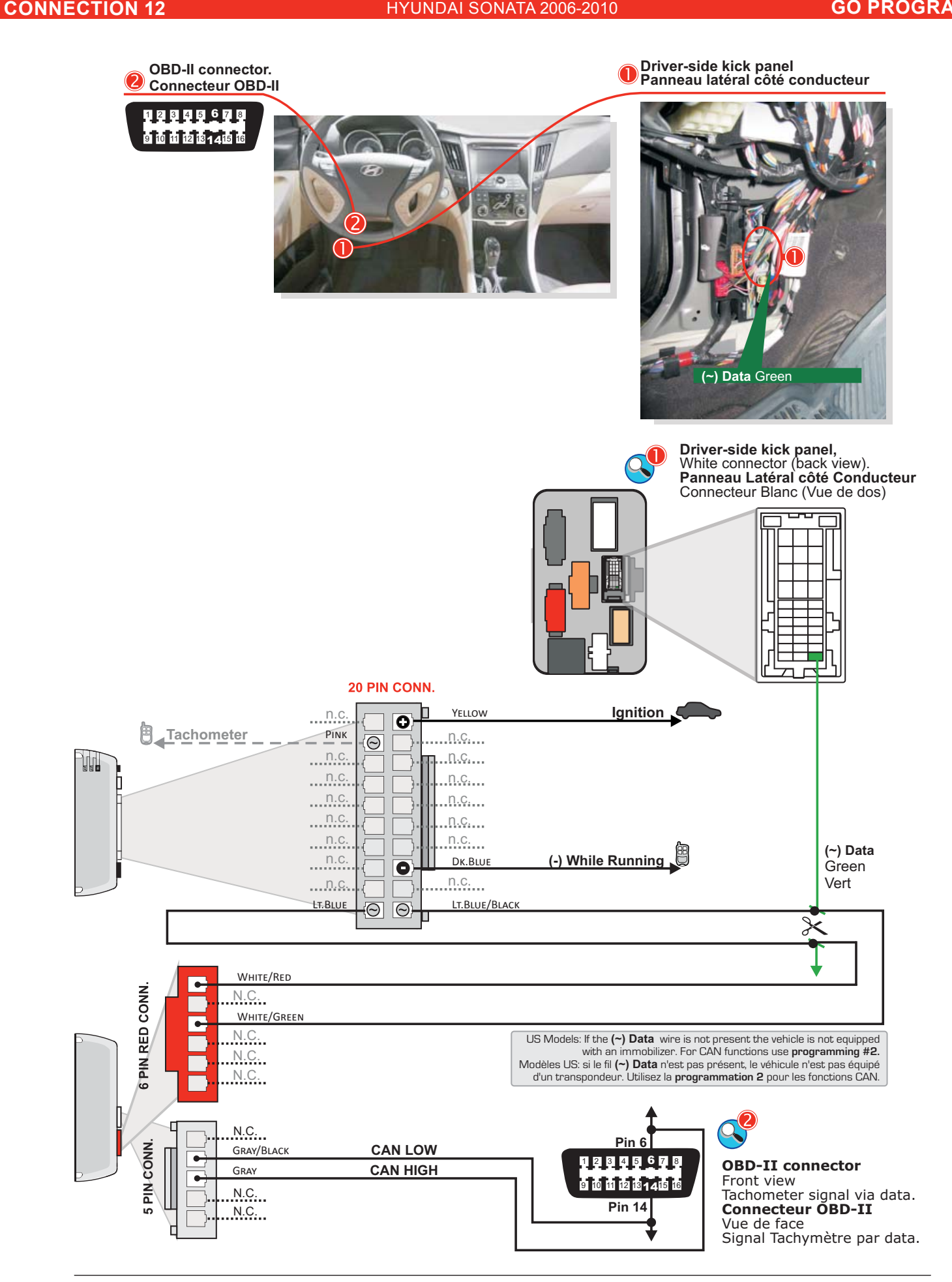

This gu

#### HYUNDAI SONATA 2011-2012

de may change without notice. See www.fortin.ca for latest version

Ce quide peut faire l'objet de changement sans préavis. Voir www.fortin.ca pour la récente version.

# GO PROGRAM.: 3

Page 15 / 39

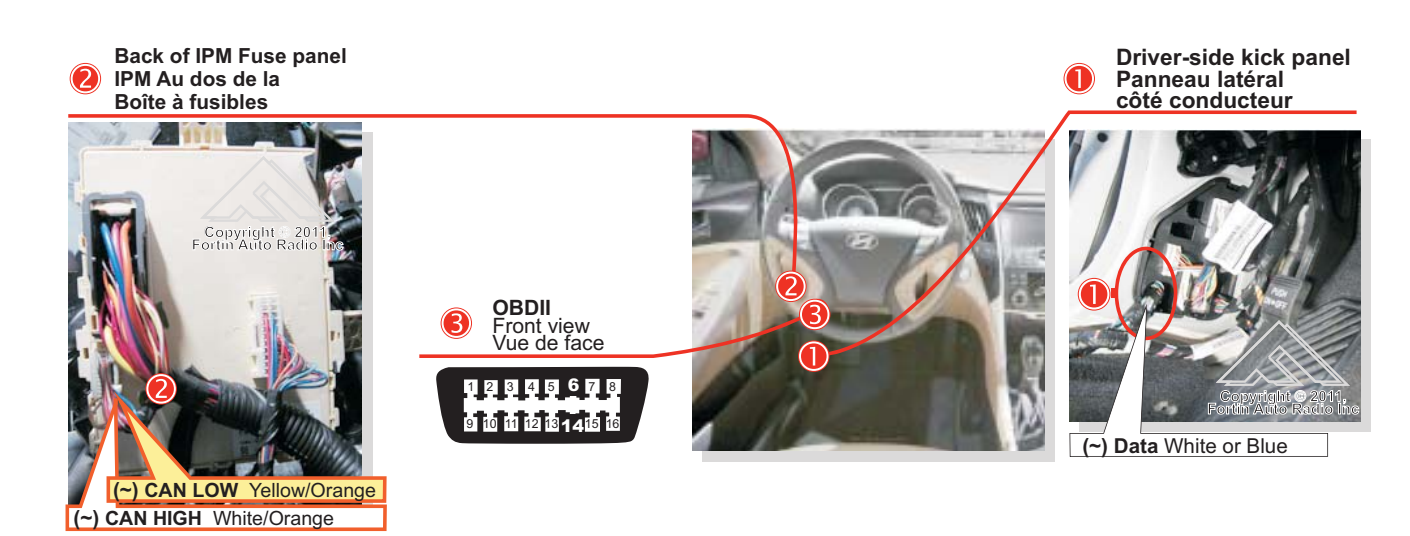

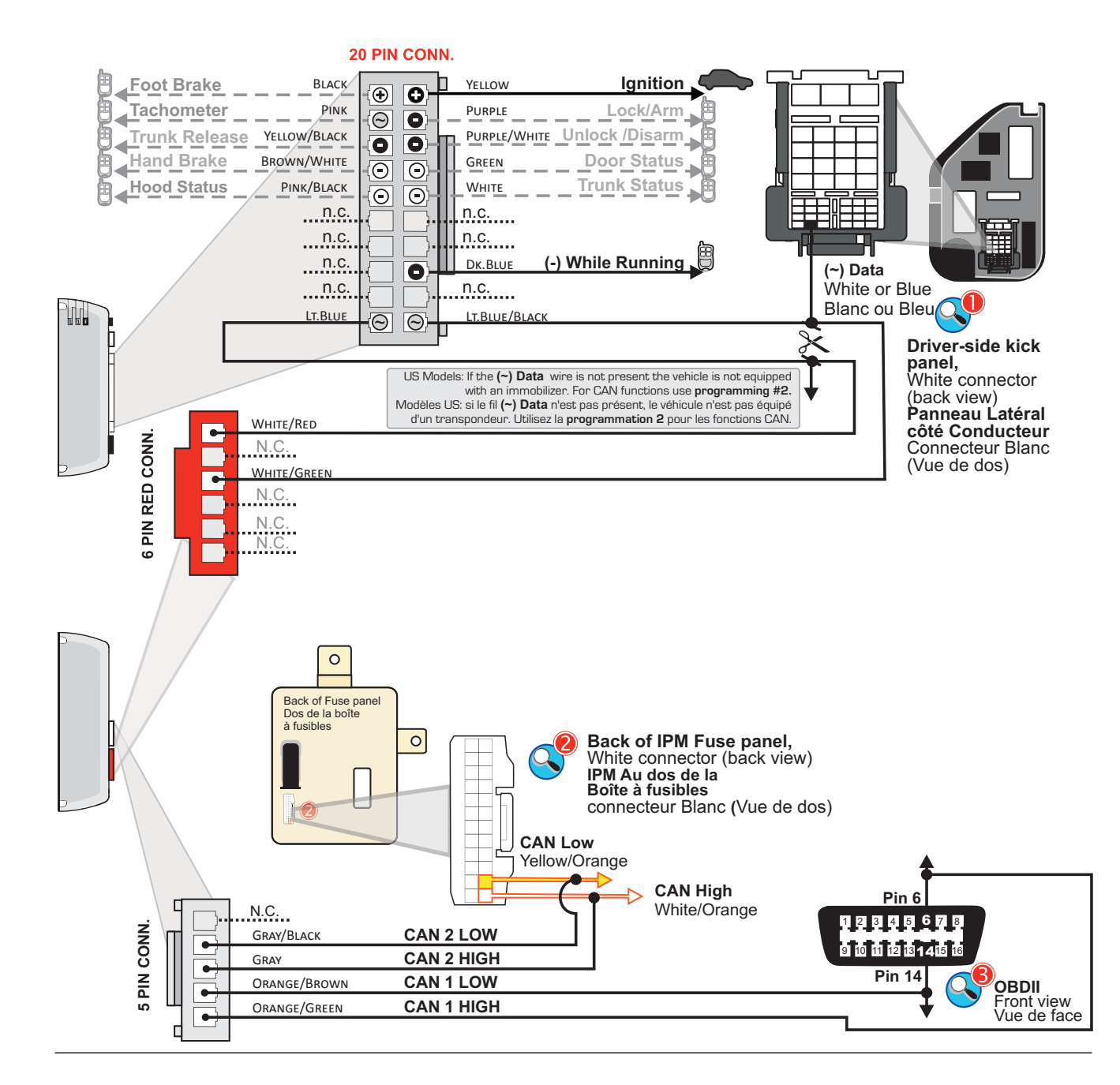

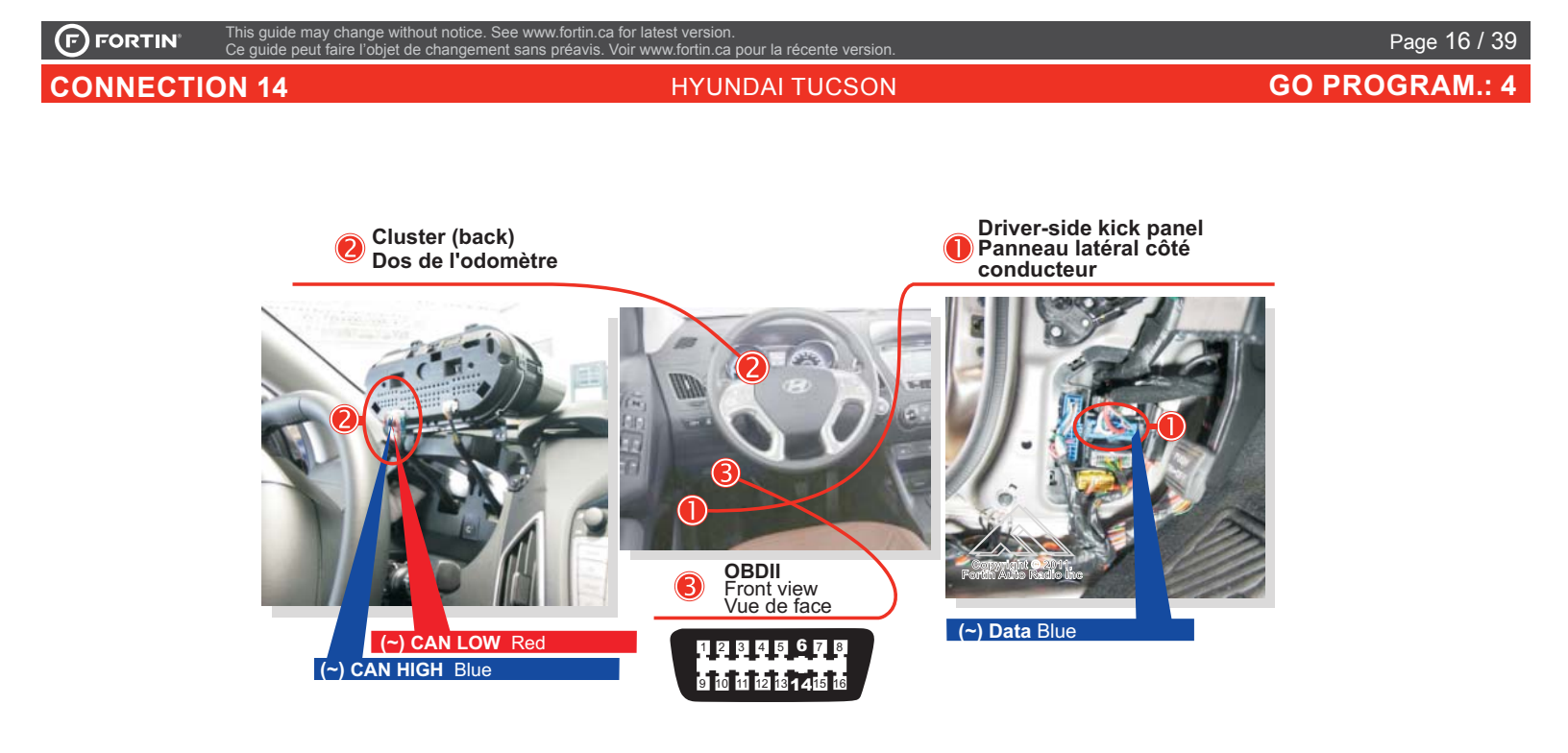

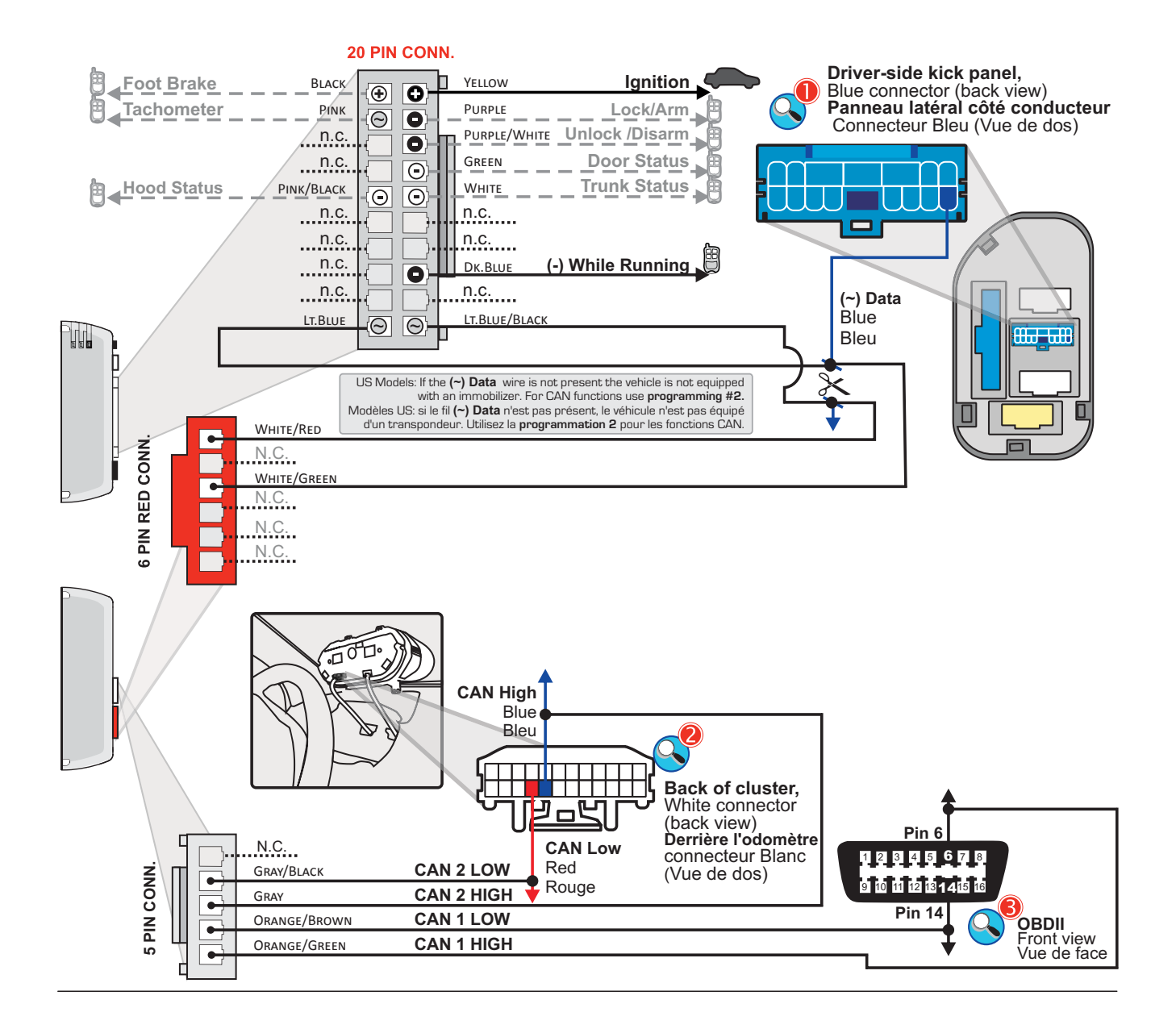

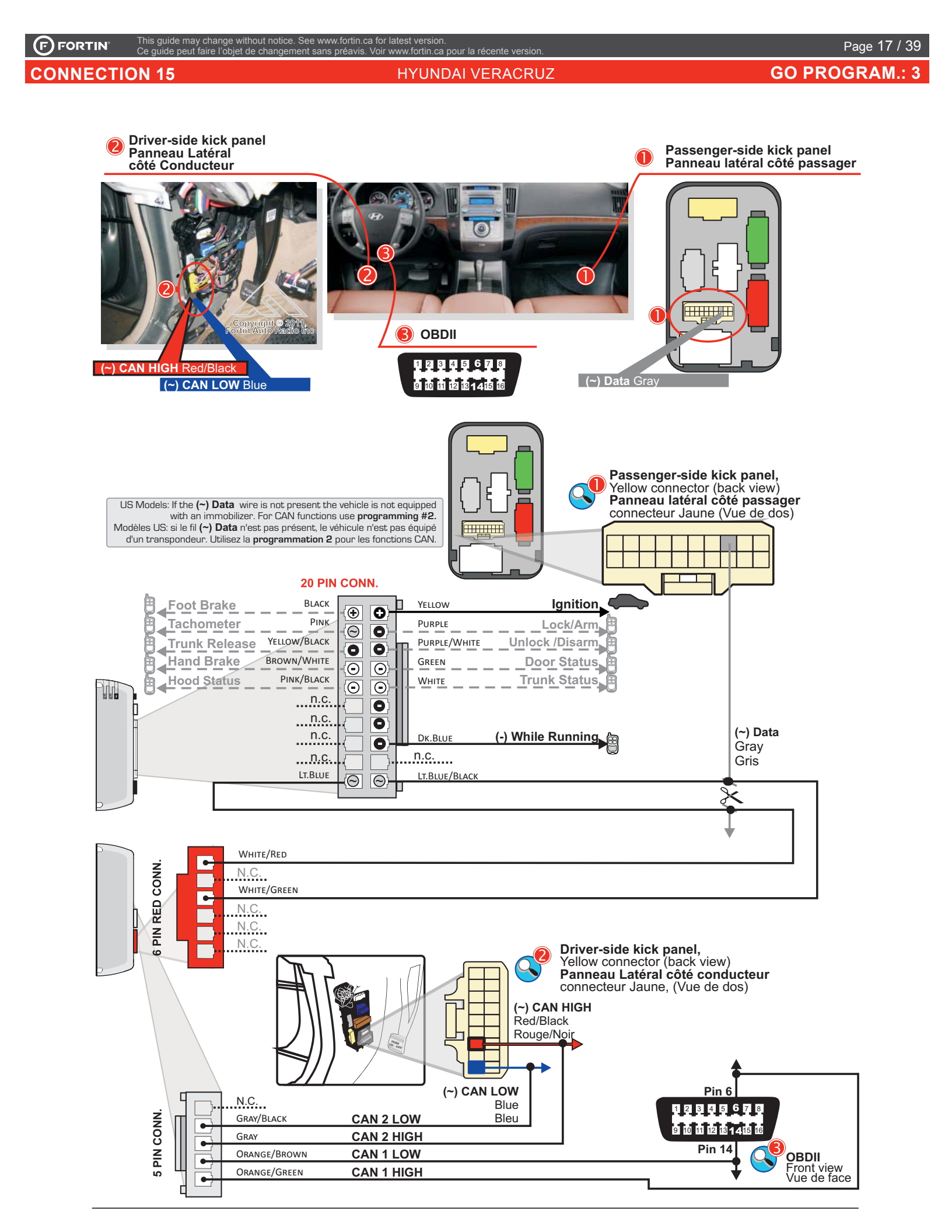

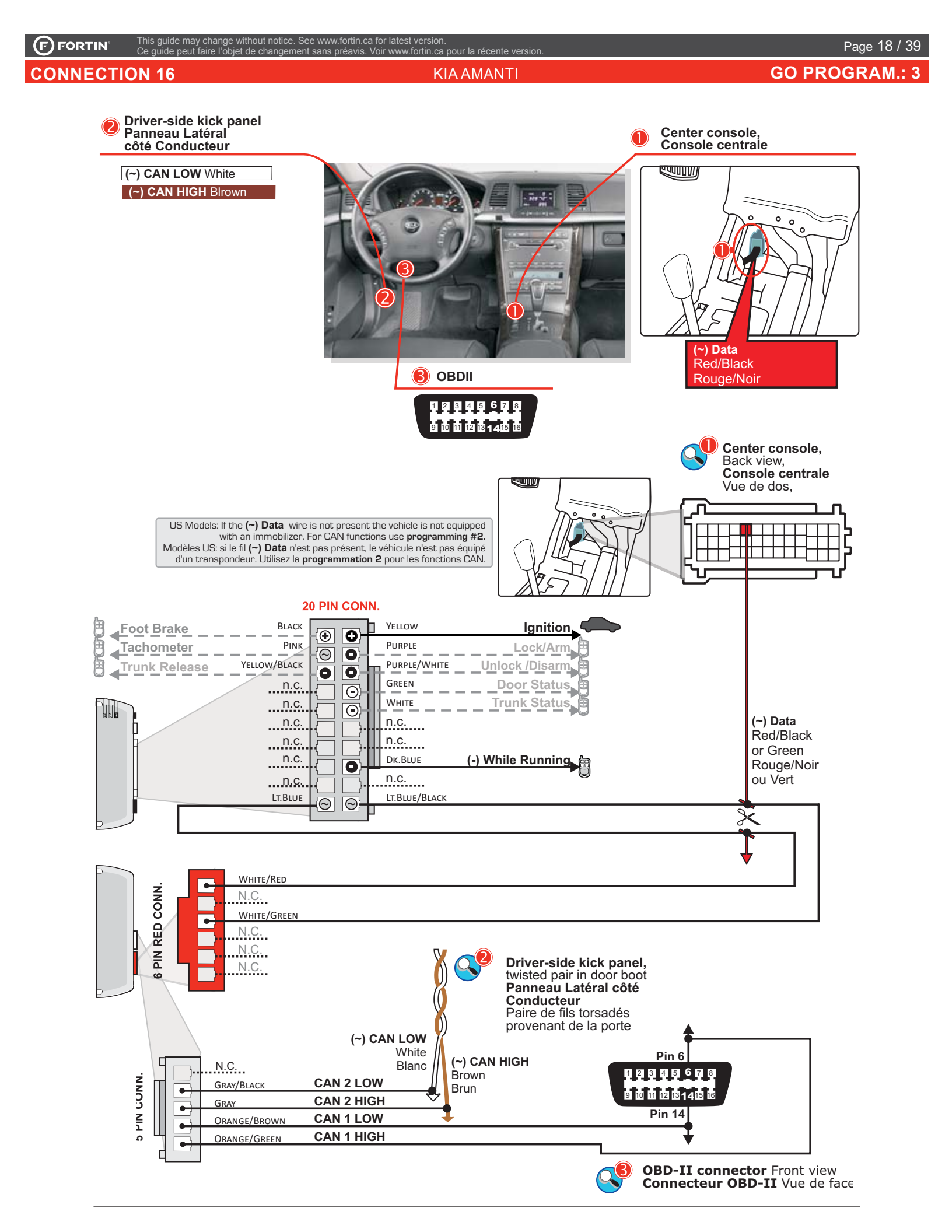

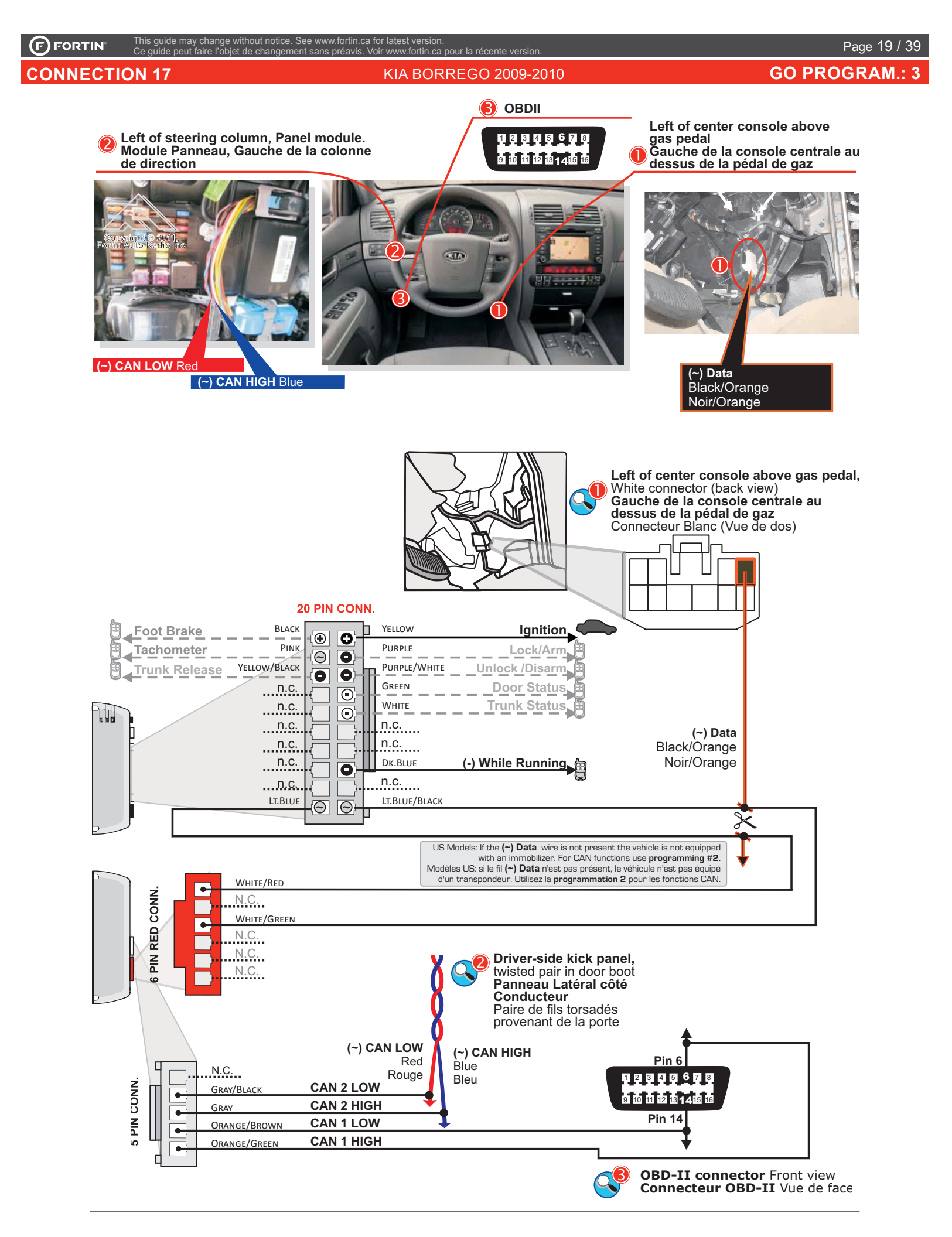

# Page 20 / 39

**CONNECTION 18** 

Passenger-side kick panel Panneau latéral côté passager

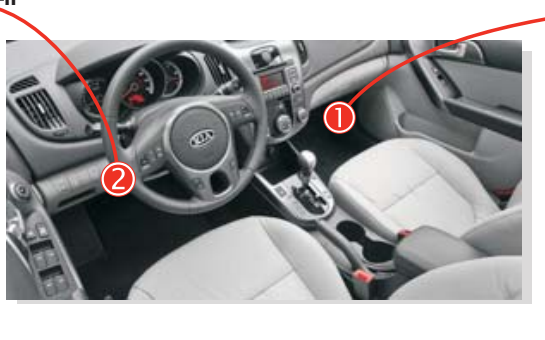

**KIA FORTE** 

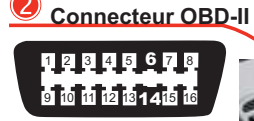

**OBD-II** connector.

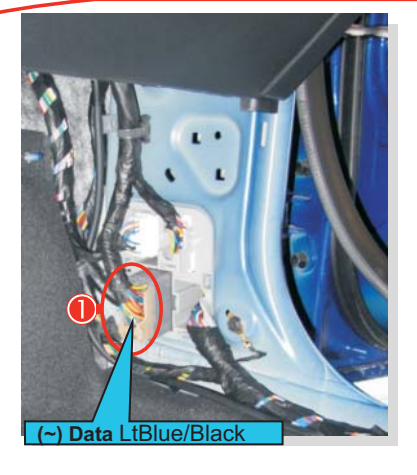

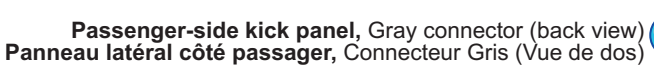

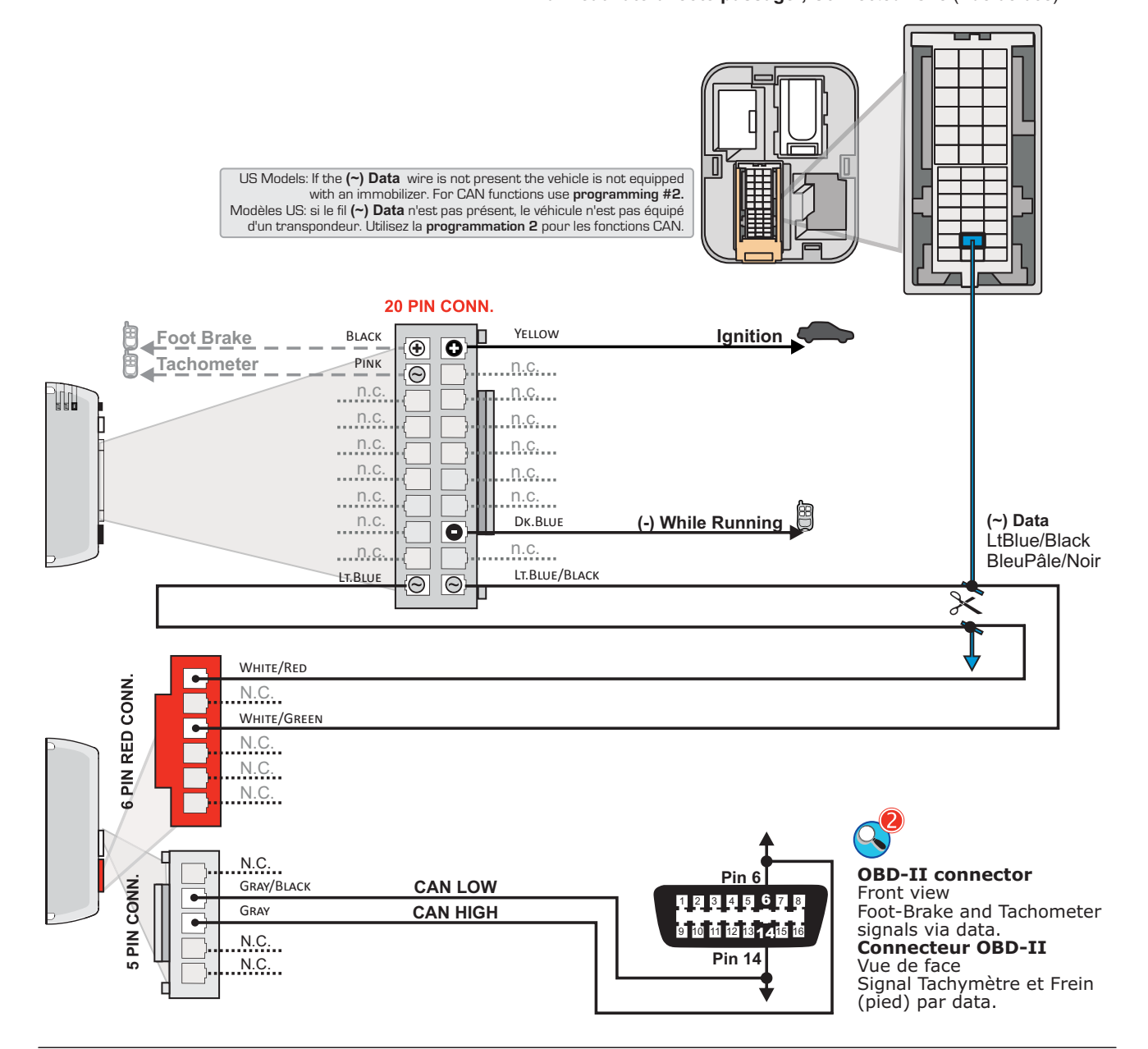

ide peut faire l'objet de changement sans préavis. Voir www.fortin.ca pour la récente version.

### **CONNECTION 19**

This gu

de may change

KIA MAGENTIS 2009-2011 / OPTIMA 2007-2010

Page 21 / 39 GO PROGRAM.: 3

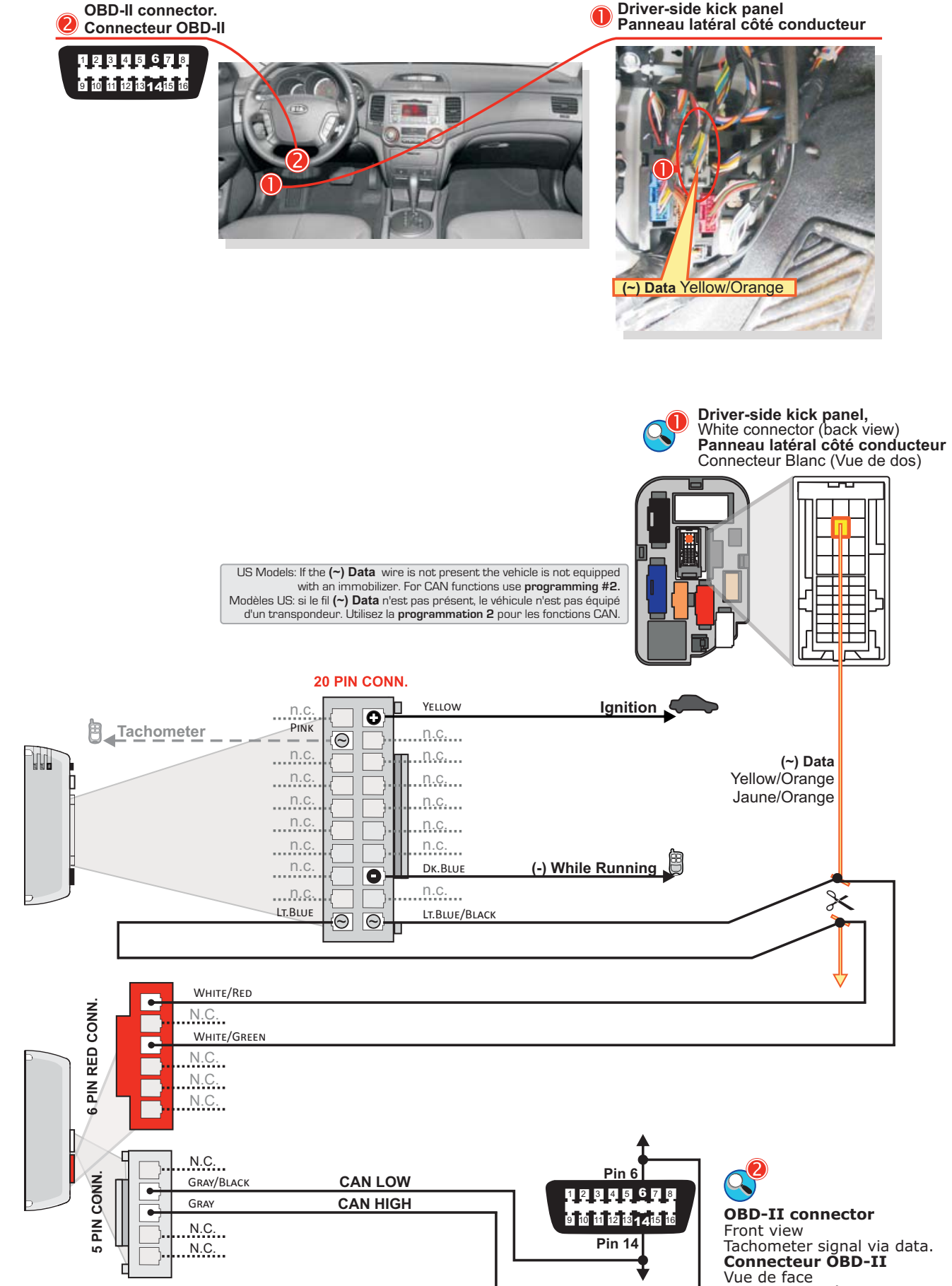

Signal Tachymètre par data.

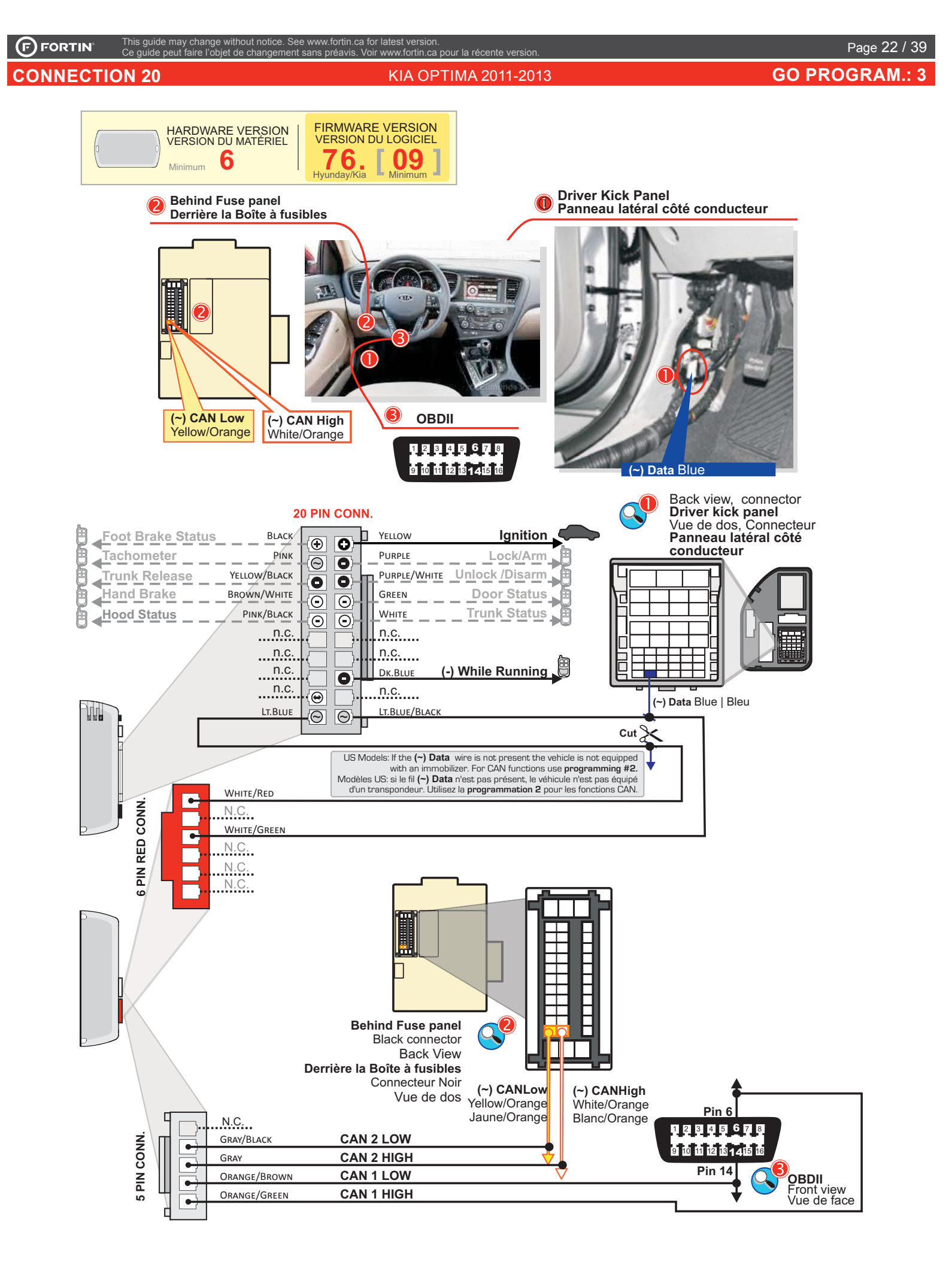

#### KIA RIO 2005-2011

Page 23 / 39 GO PROGRAM.: 5

#### **CONNECTION 21**

Right of steering column, Junction box
Droite de la colonne de direction - Boîte de jonction

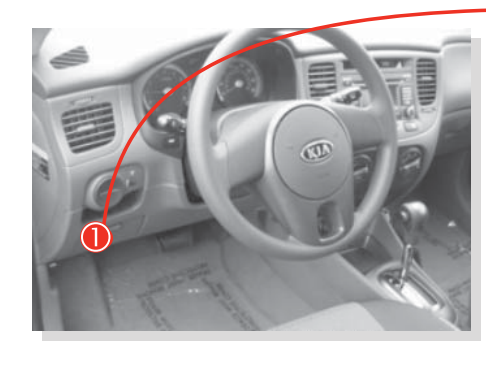

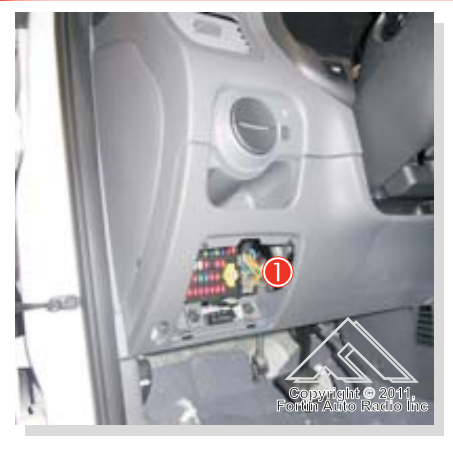

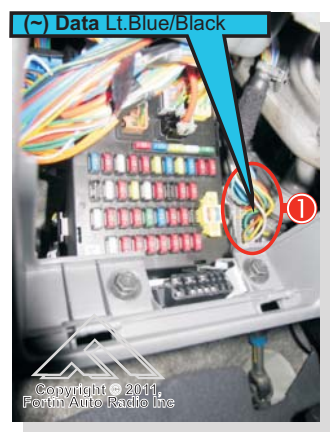

Back view, Gray connector, **Right of Junction Box** Vue de dos, connecteur Gris, **À Droite de la Boîte de Jonction** 

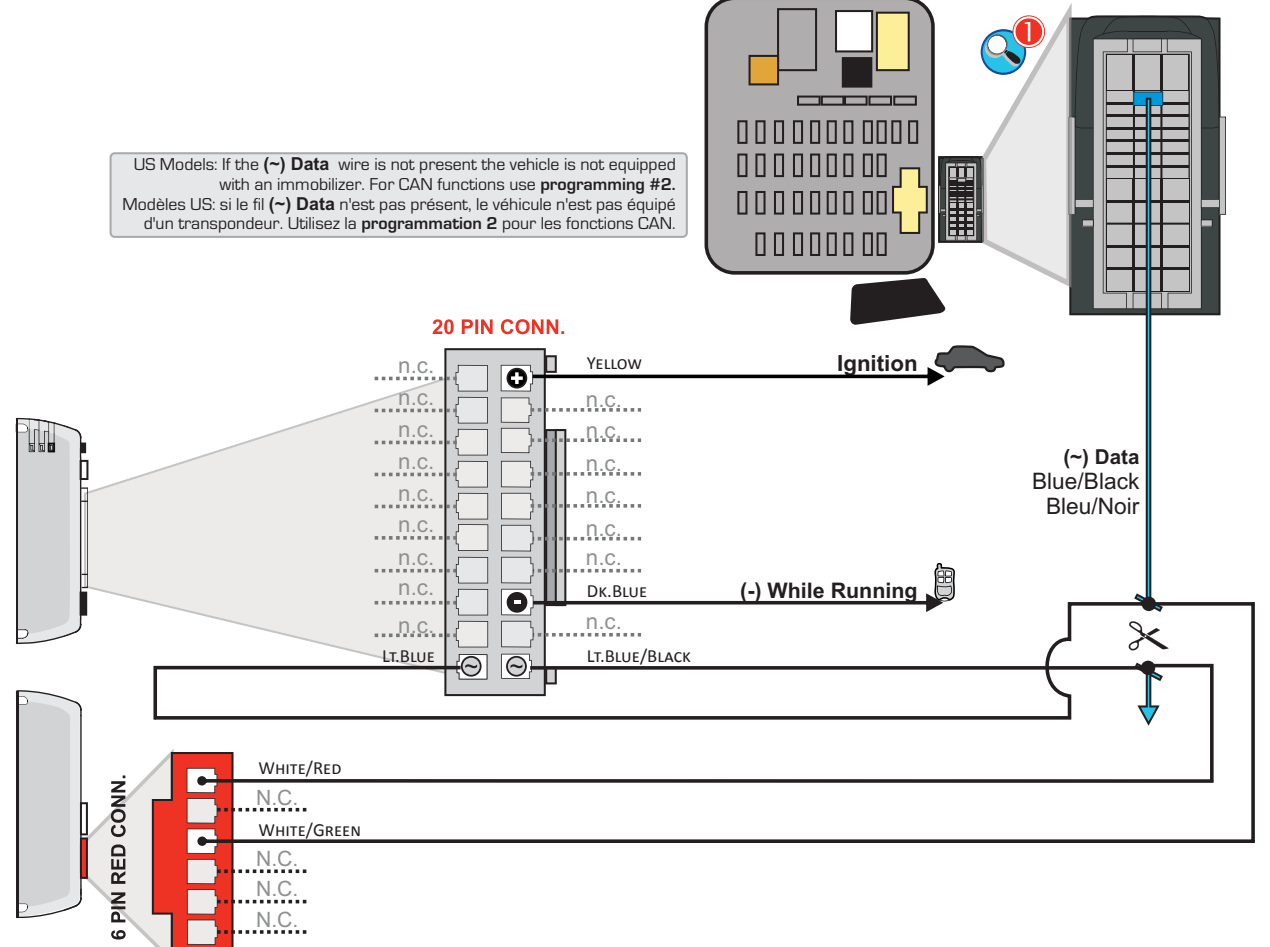

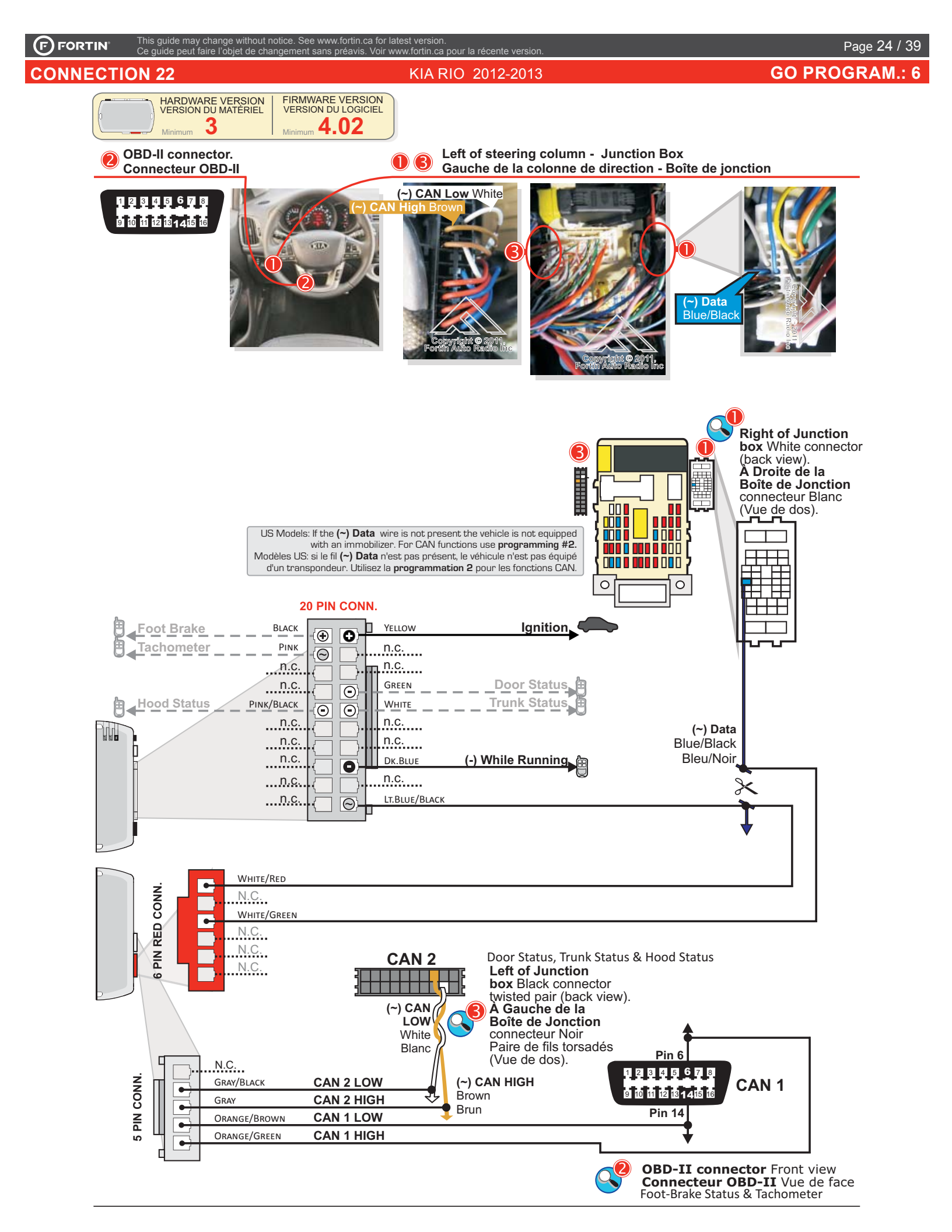

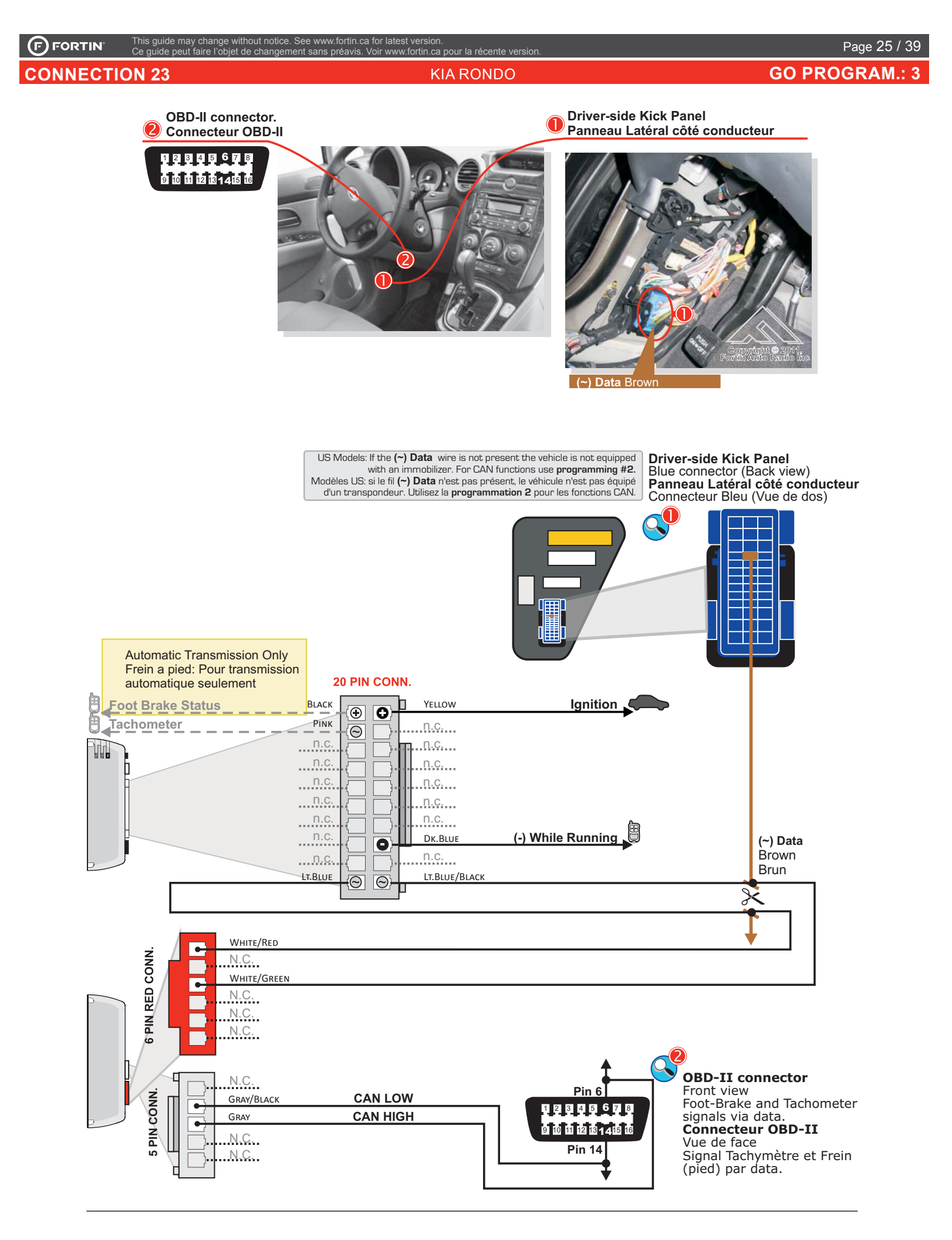

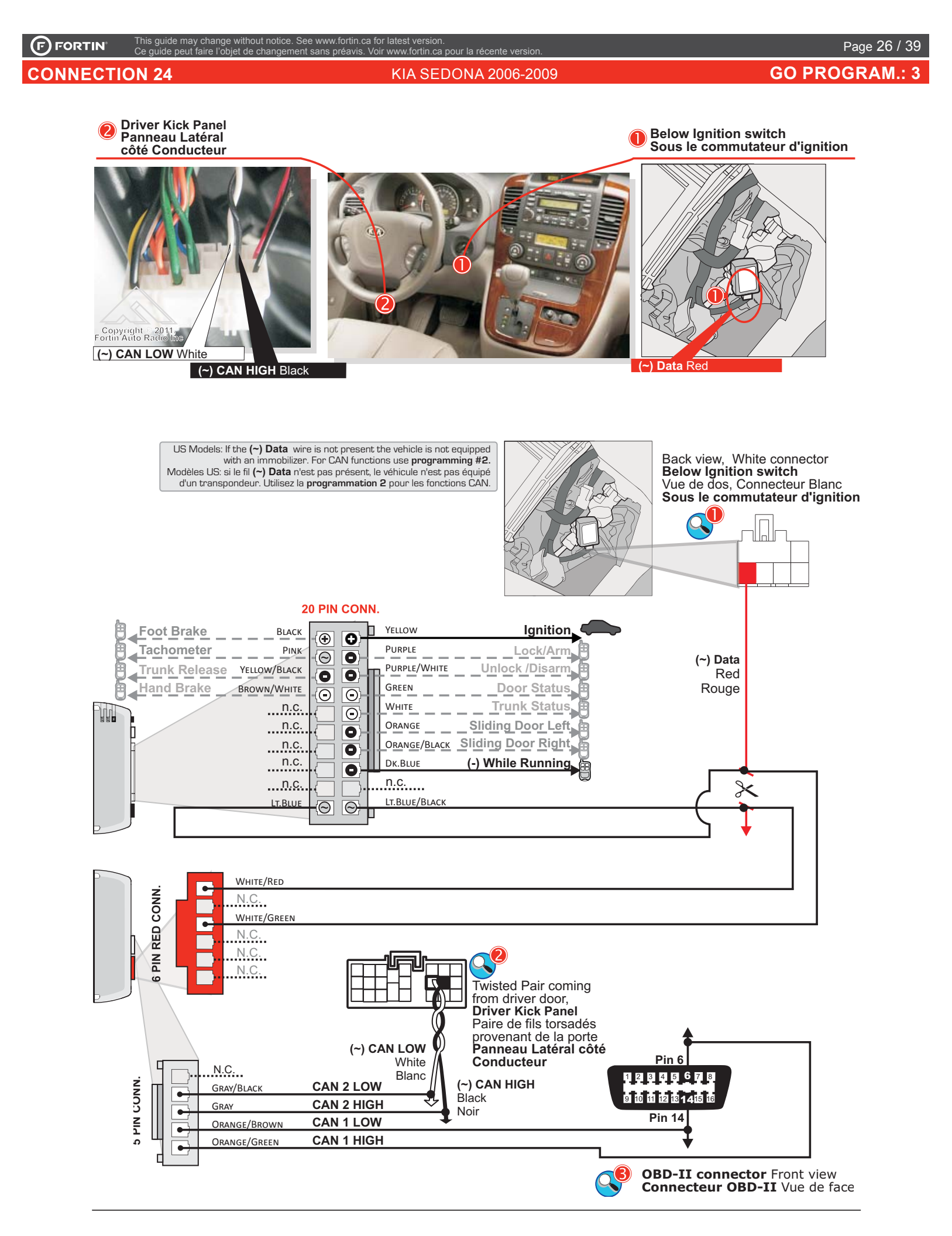

le may change

#### HYUNDAI ENTOURAGE / KIA SEDONA 2010+

de peut faire l'objet de changement sans préavis. Voir www.fortin.ca pour la récente version.

GO PROGRAM.: 3

Page 27 / 39

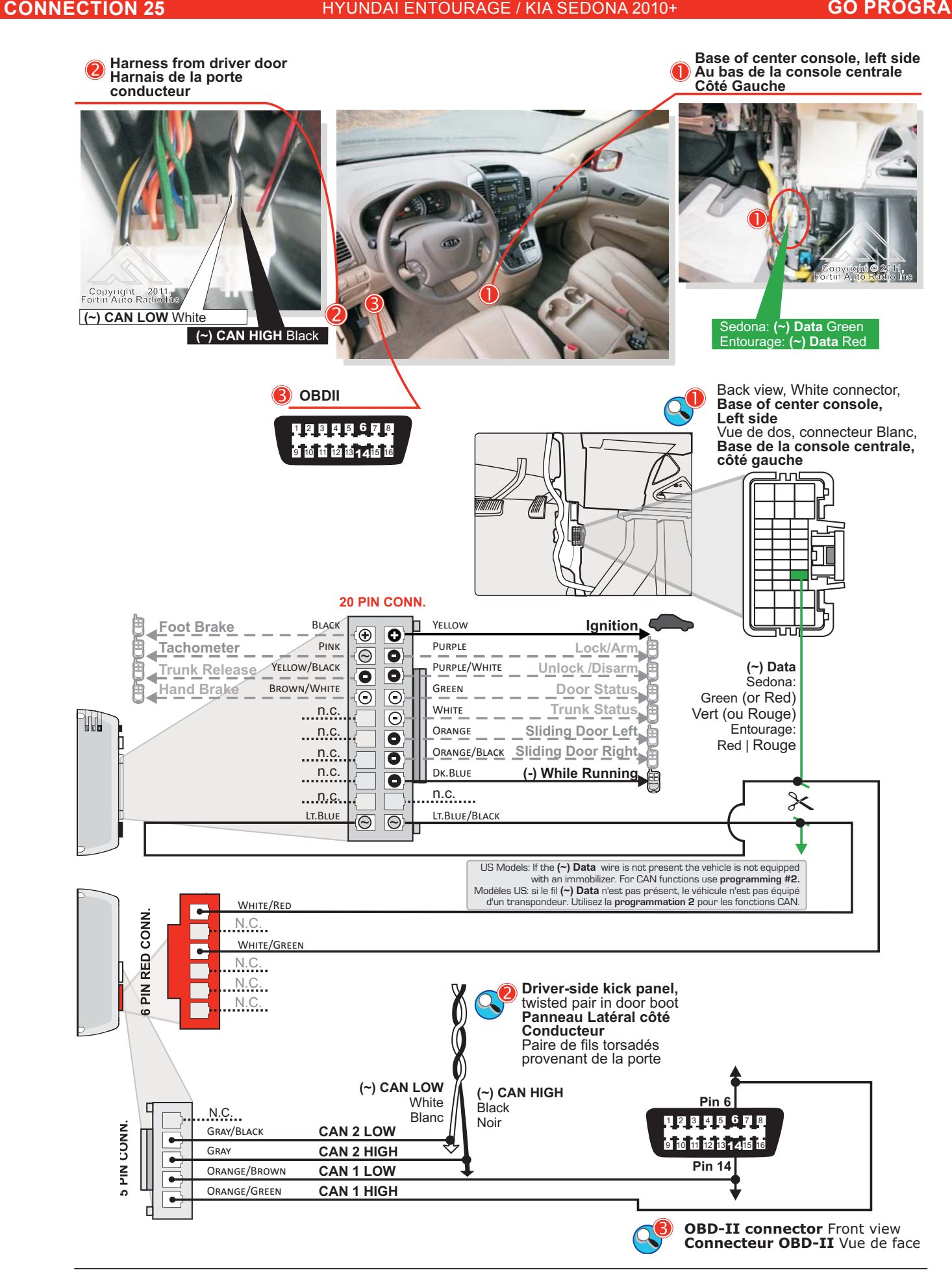

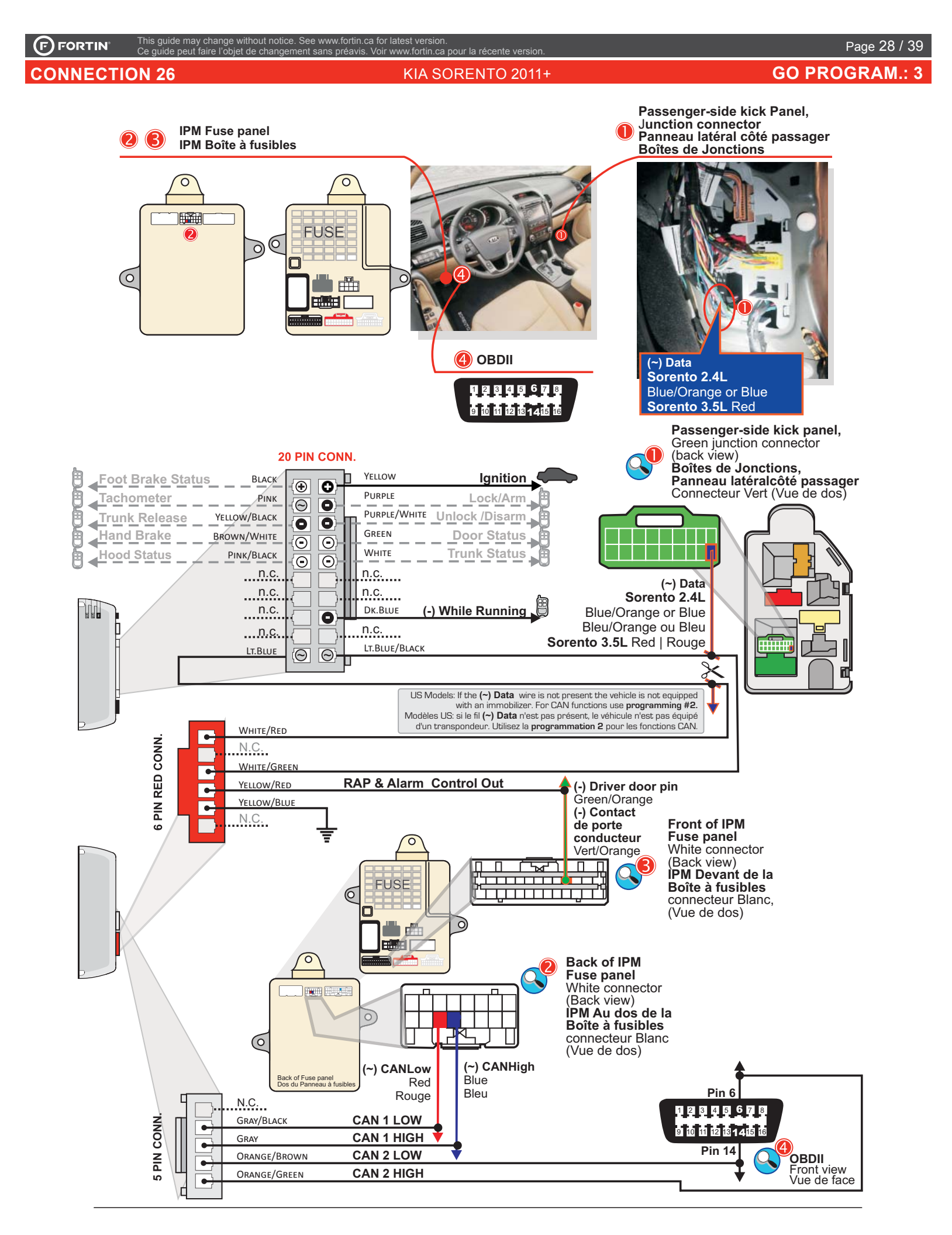

**OBD-II** connector.

N.C.

Connecteur OBD-II

1 2 3 4 5 6 7 8 9 10 11 12 13 1 4 15 16

**GO PROGRAM.:** 3

Left of foot-brake, Junction connector (1)Connecteur Jonction, Gauche de la pédal de frein

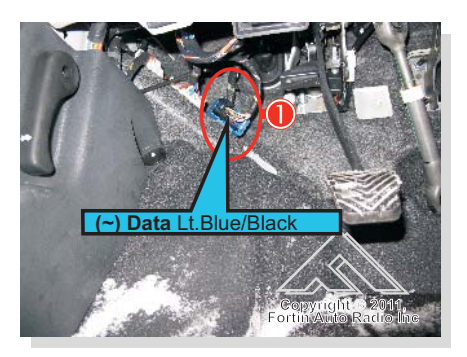

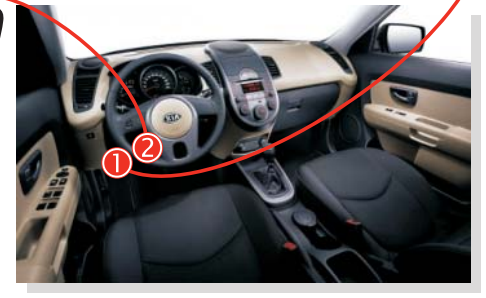

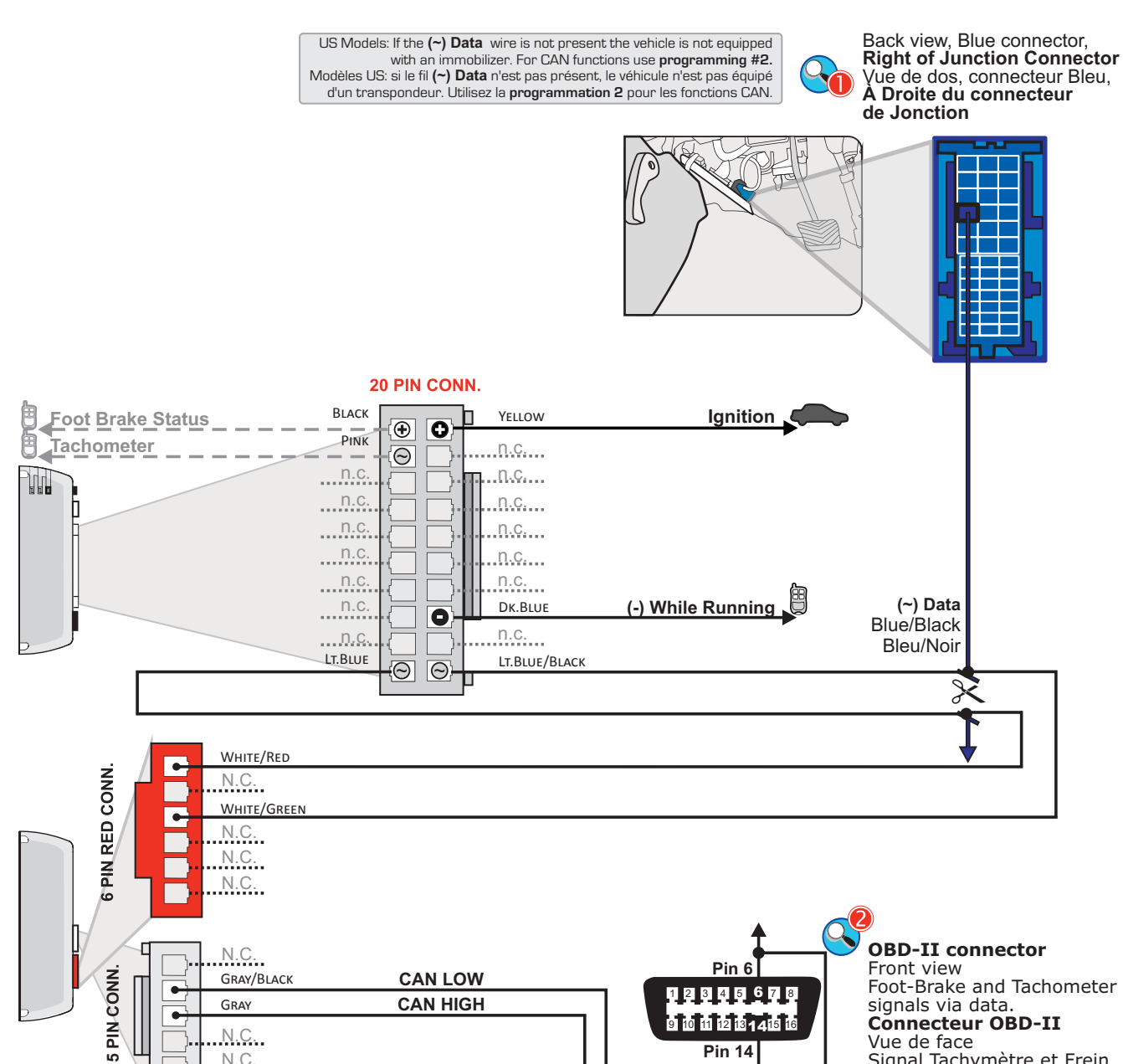

Vue de face Signal Tachymètre et Frein (pied) par data.

Pin 14

Page 29 / 39

#### **KIA SPORTAGE V4**

**GO PROGRAM.:** 3

Page 30 / 39

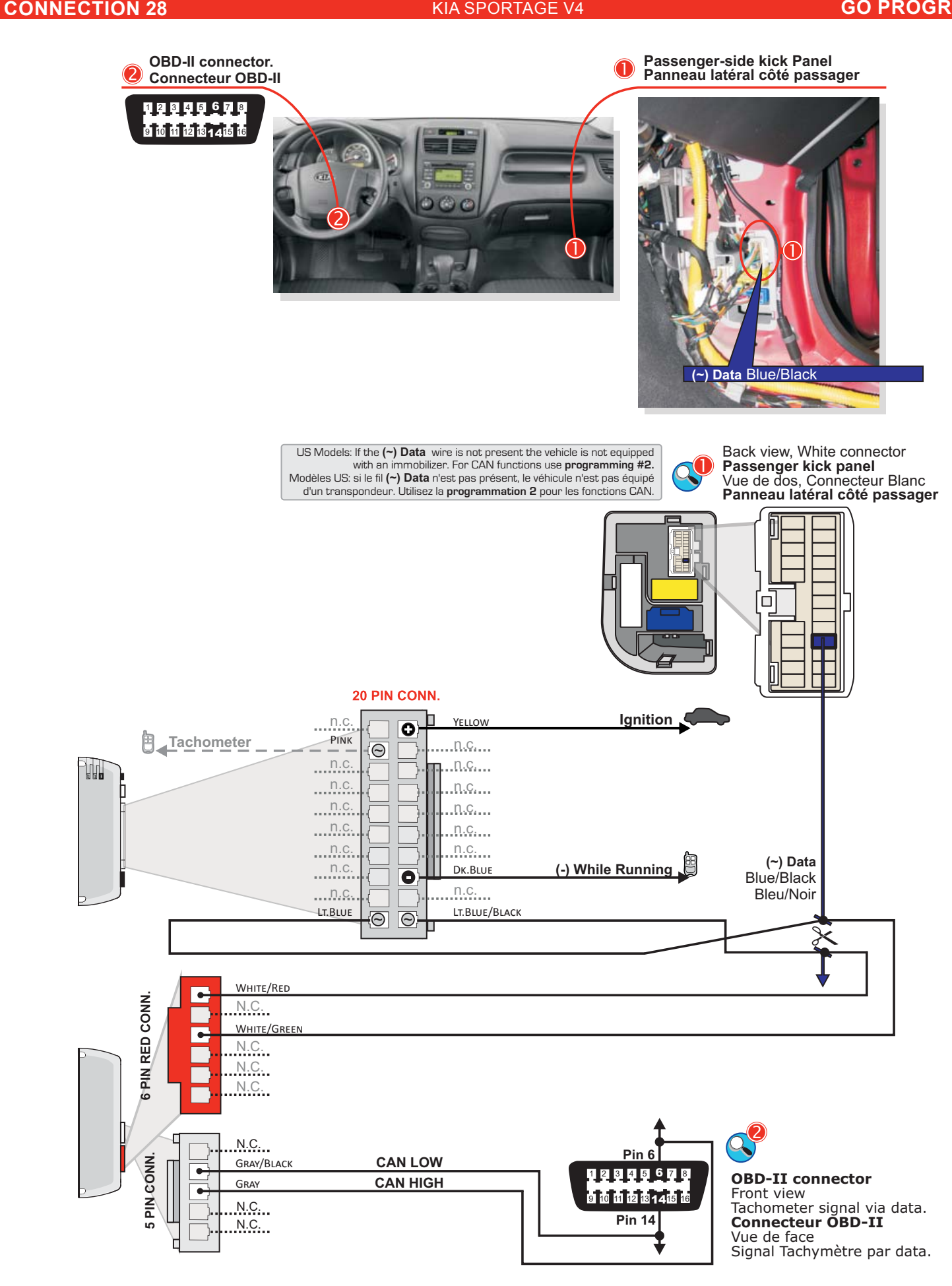

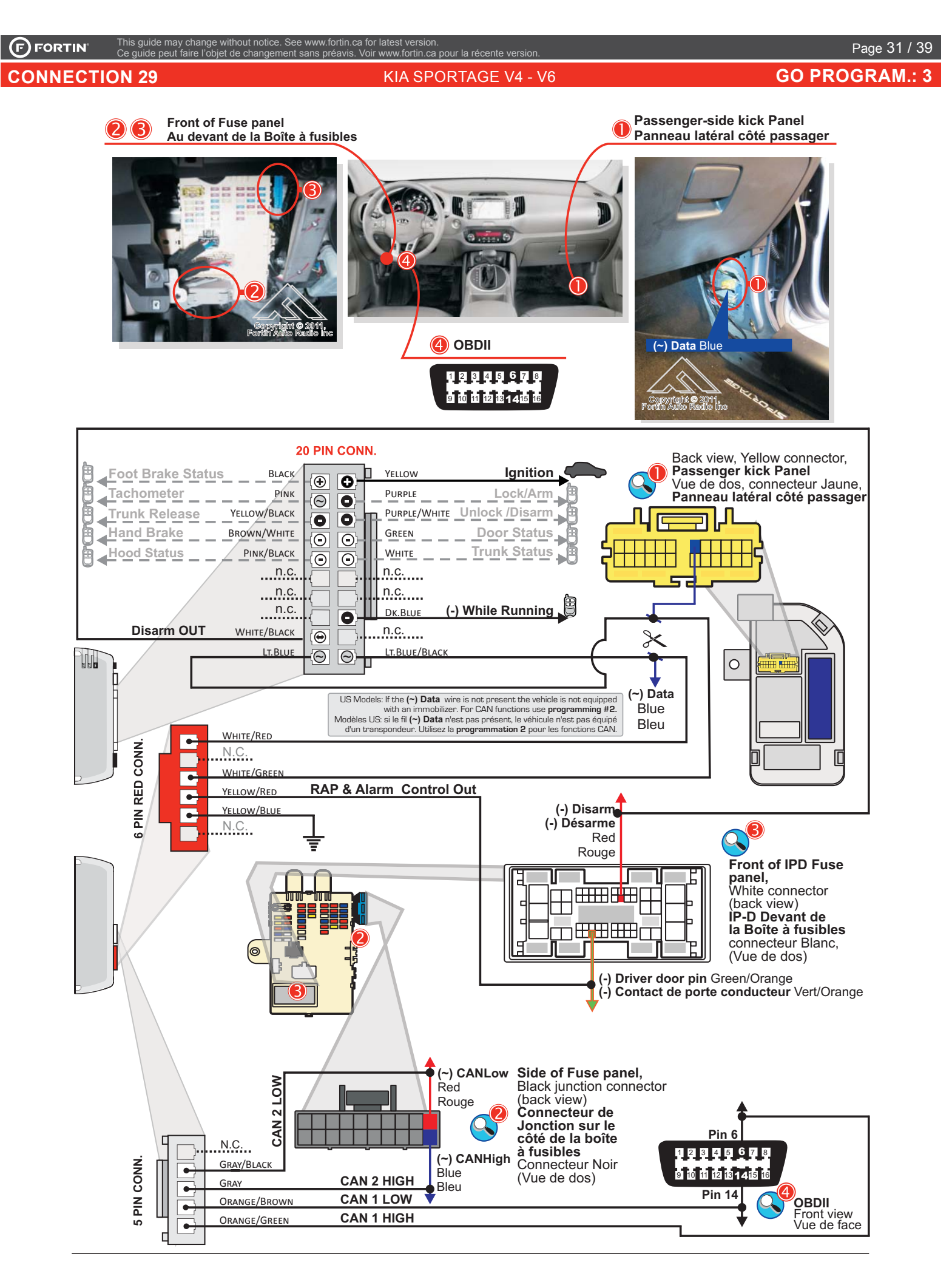

#### KIA SPORTAGE V6 - 2008-2010

#### GO PROGRAM.: 1

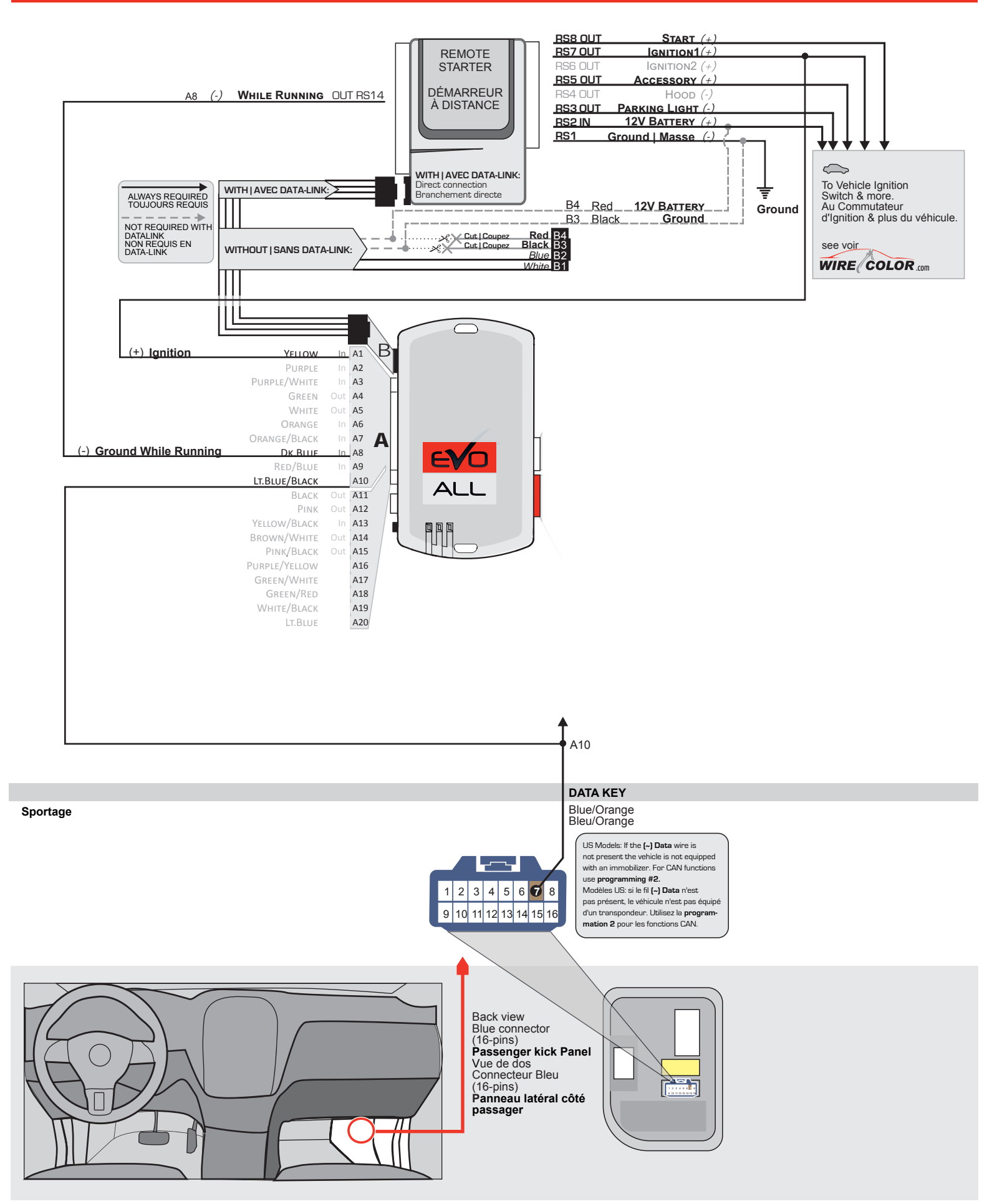

#### PROGRAMMING PROCEDURE | PROCÉDURE DE PROGRAMMATION - PROGRAM.: 1

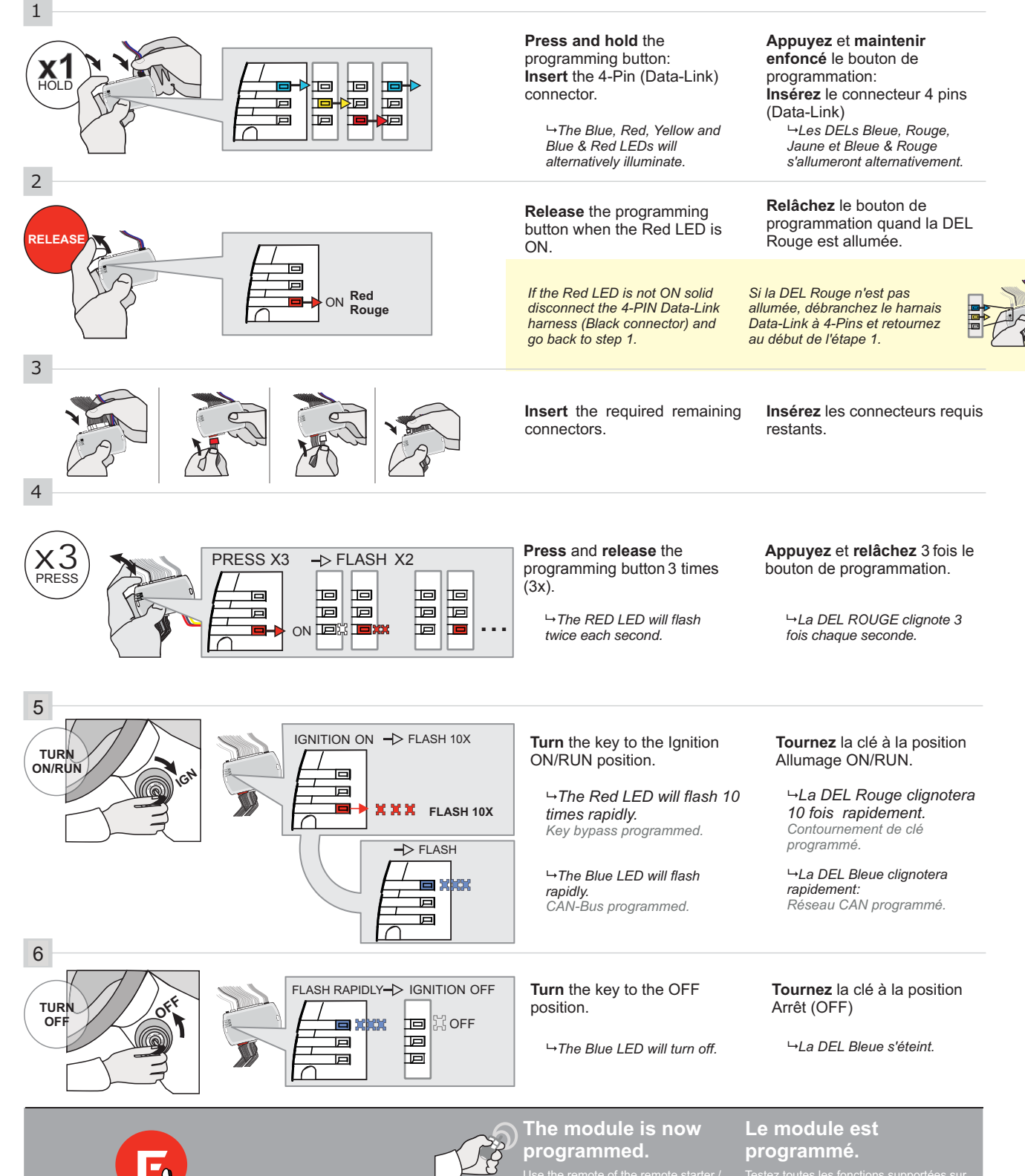

le véhicule avec la télécommande du démarreur à distance / système de sécurite afin de vous assurer que toutes les

#### PROGRAMMING PROCEDURE | PROCÉDURE DE PROGRAMMATION - PROGRAM.: 2

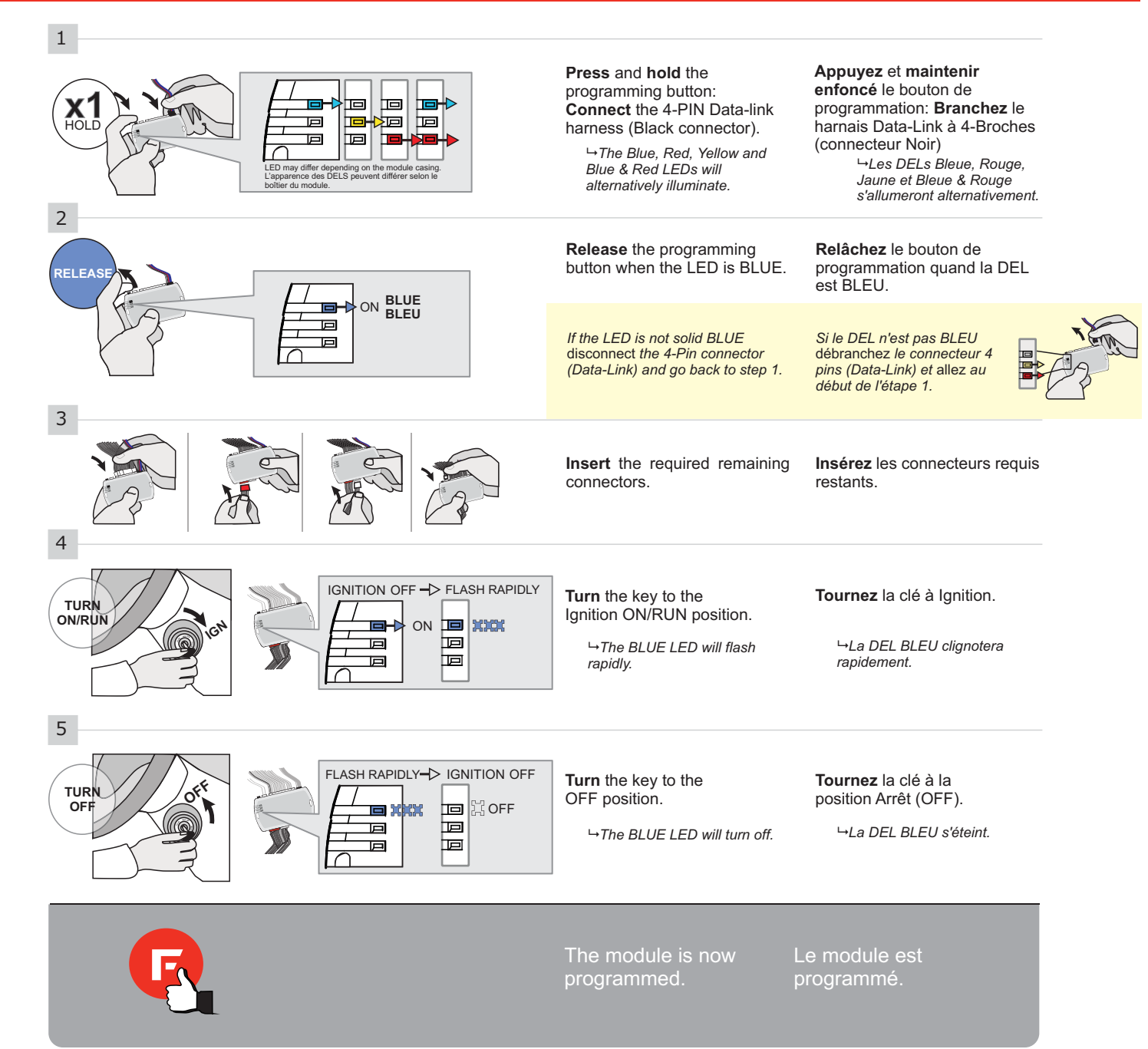

#### PROGRAMMING PROCEDURE | PROCEDURE DE PROGRAMMATION - PROGRAM.: 3

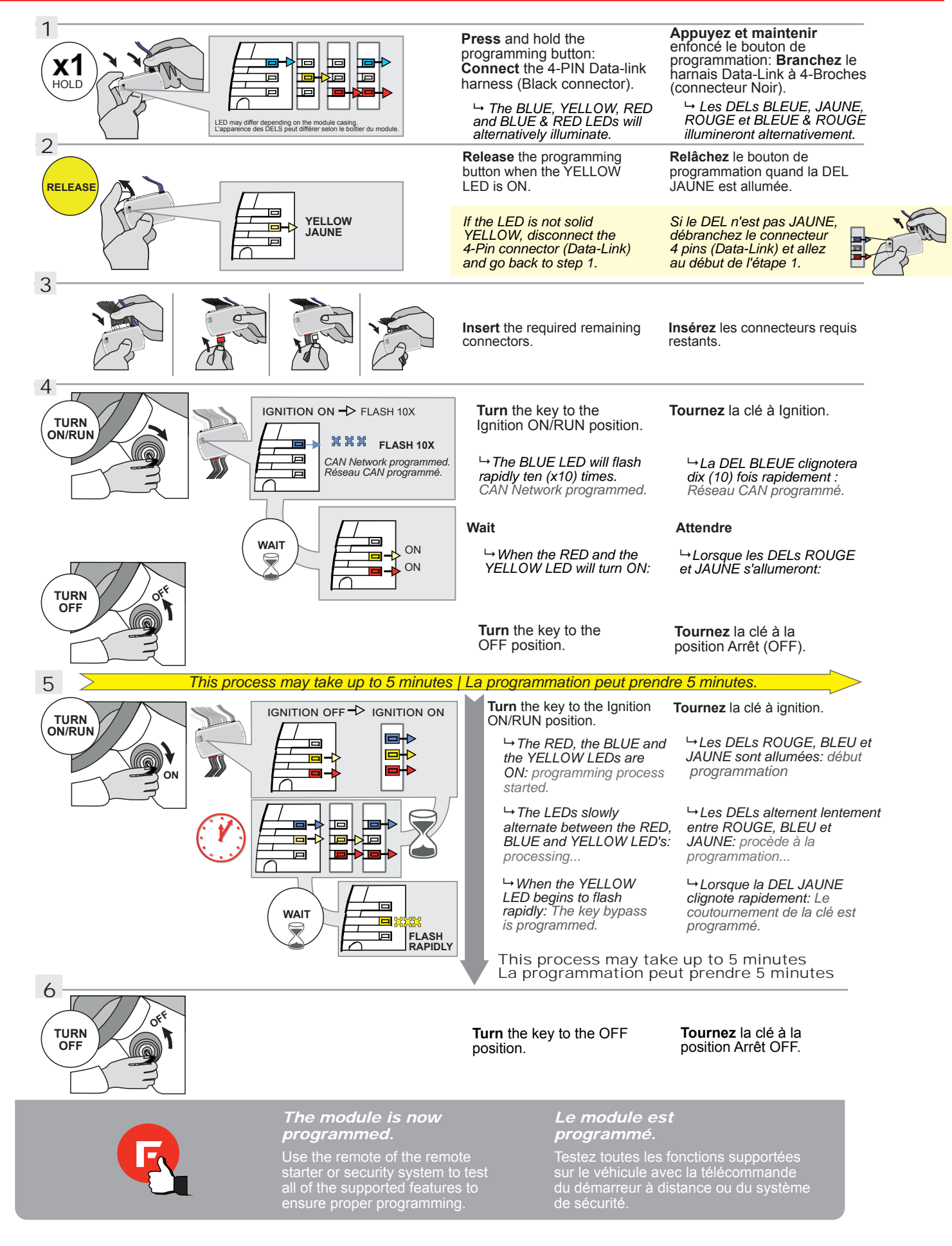

#### PROGRAMMING PROCEDURE | PROCEDURE DE PROGRAMMATION - PROGRAM.: 4

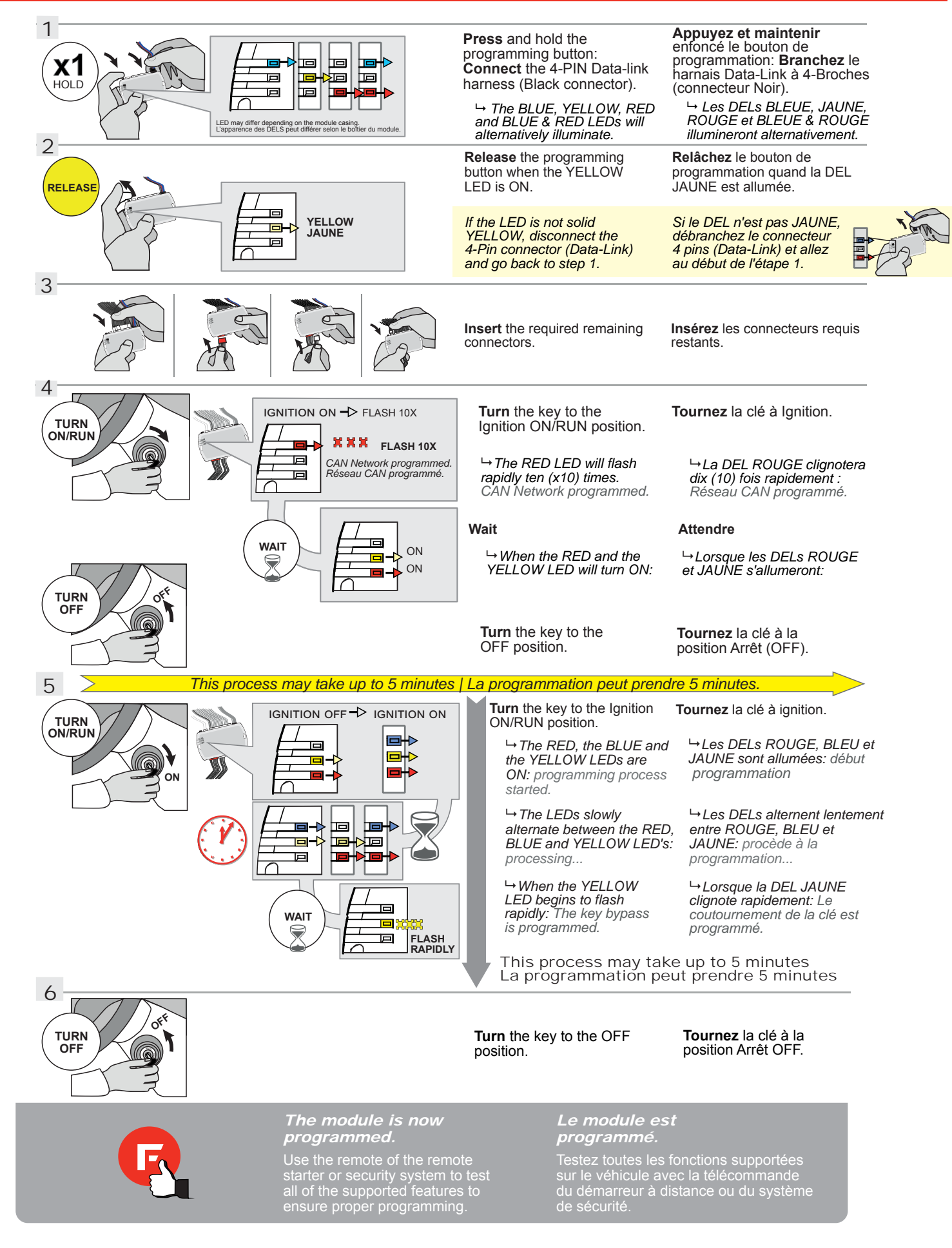

#### PROGRAMMING PROCEDURE | PROCEDURE DE PROGRAMMATION - PROGRAM.: 5

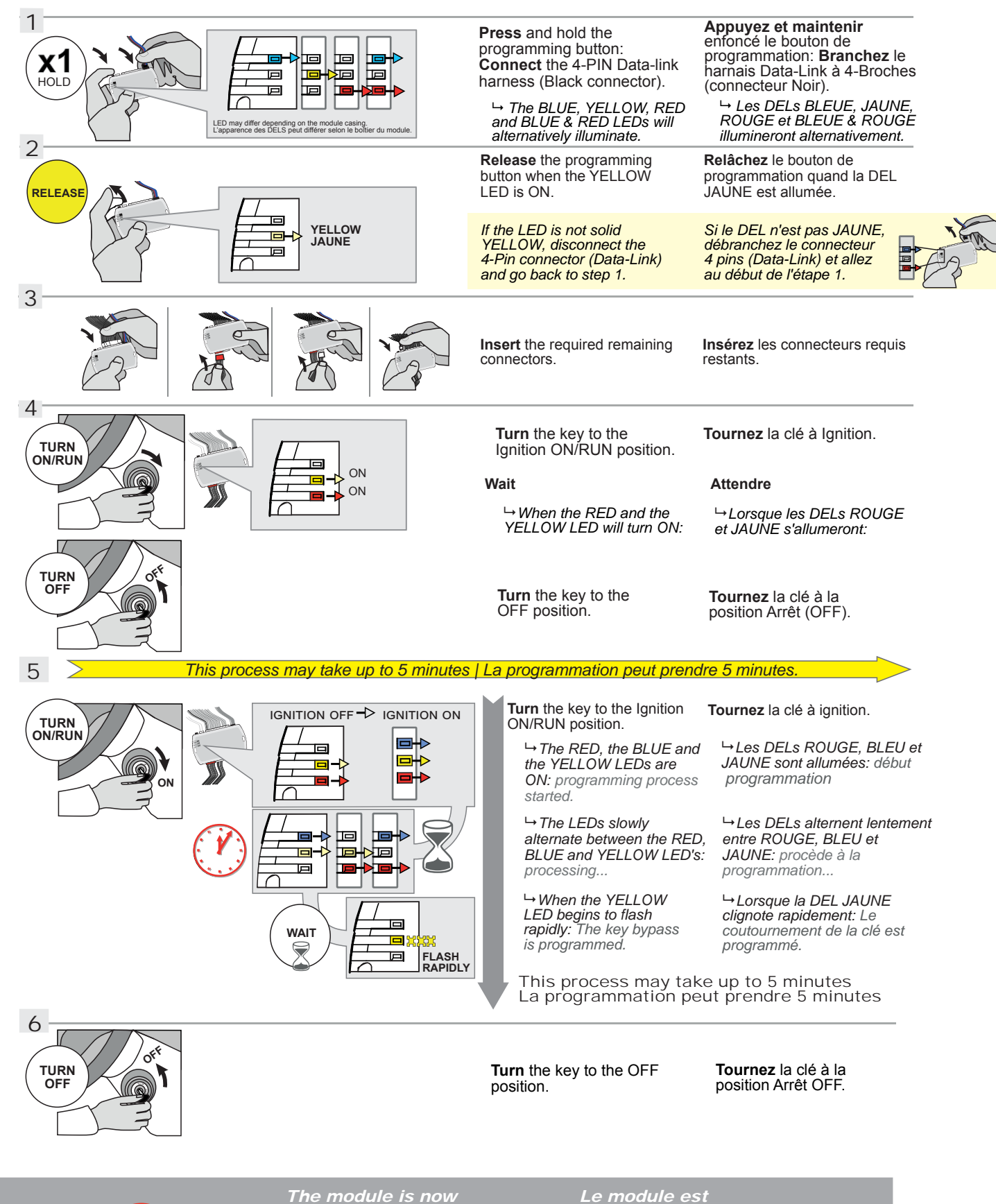

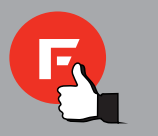

# The module is now programmed.

Use the remote of the remote starter or security system to test all of the supported features to ensure proper programming.

# Le module est programmé.

Testez toutes les fonctions supportées sur le véhicule avec la télécommande du démarreur à distance ou du système de sécurité.

#### PROGRAMMING PROCEDURE | PROCÉDURE DE PROGRAMMATION - PROGRAM.: 6

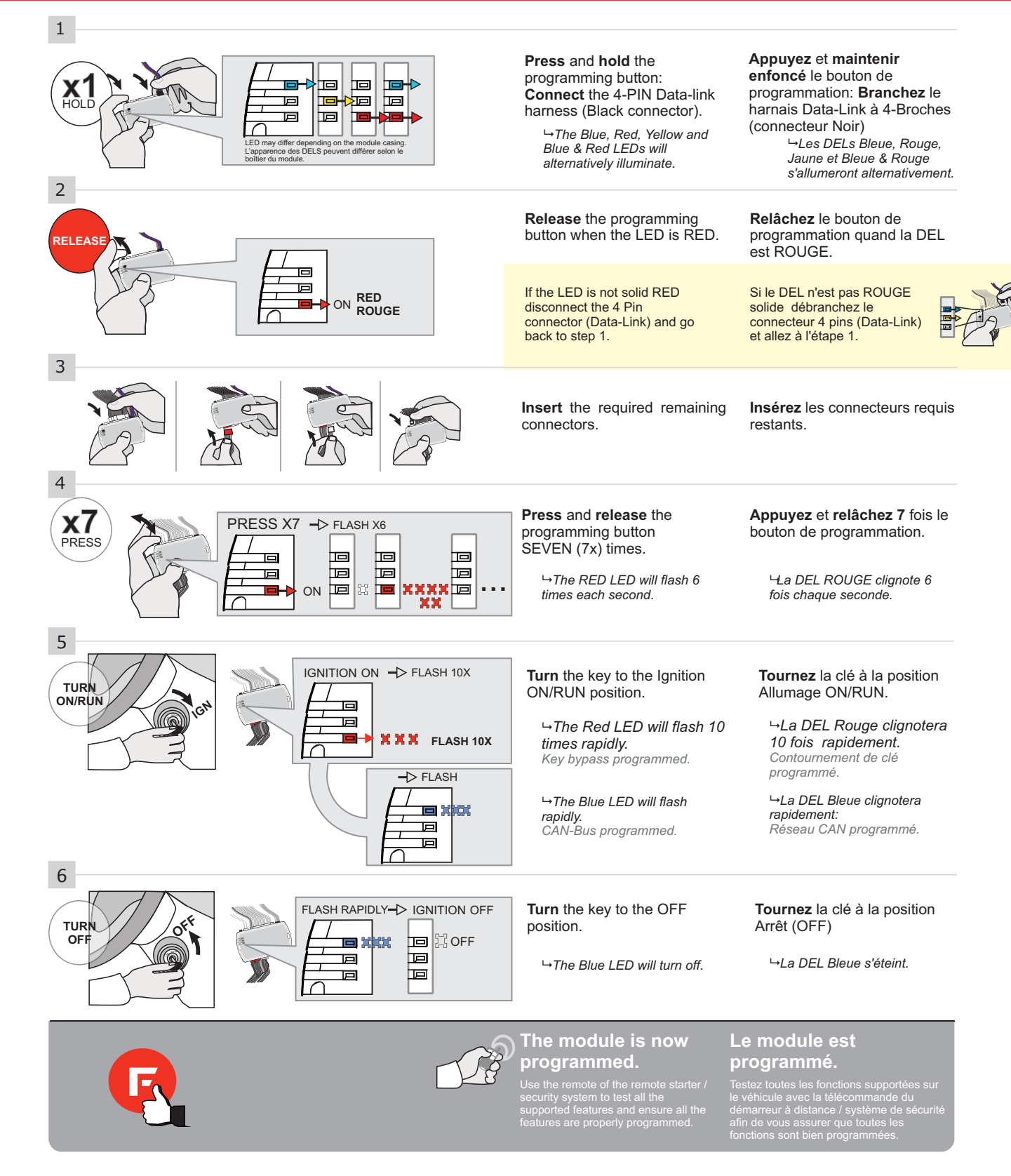

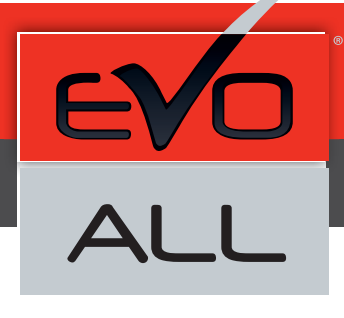

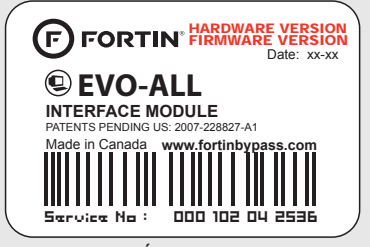

Module label | Étiquette sur le module

#### Notice: Updated Firmware and Installation Guides

Updated firmware and installation guides are posted on our web site on a regular basis. We recommend that you update this module to the latest firmware and download the latest installation guide(s) prior to the installation of this product.

#### Notice: Mise à jour microprogramme et Guides d'installations

Des mises à jour du Firmware (microprogramme) et des guides d'installation sont mis en ligne régulièrement. Vérifiez que vous avez bien la dernière version logiciel et le dernier guide d'installation avant l'installation de ce produit.

#### WARNING

The information on this sheet is provided on an (as is) basis with no representation or warranty of accuracy whatsoever. It is the sole responsibility of the installer to check and verify any circuit before connecting to it. Only a computer safe logic probe or digital multimeter should be used. FORTIN ELECTRONIC SYSTEMS assumes absolutely no liability or responsibility whatsoever pertaining to the accuracy or currency of the information supplied. The installation in every case is the sole responsibility of the installer performing the work and FORTIN ELECTRONIC SYSTEMS assumes no liability or responsibility whatsoever resulting from any type of installation, whether performed properly, improperly or any other way. Neither the manufacturer or distributor of this module is responsible of damages of any kind indirectly or directly caused by this module, except for the replacement of this module in case of manufacturing defects. This module must be installed by qualified technician. The information supplied is a guide only. This instruction guide may change without notice. Visit www.fortinbypass.com to get the latest version.

#### **MISE EN GARDE**

L'information de ce guide est fournie sur la base de représentation (telle quelle) sans aucune garantie de précision et d'exactitude. Il est de la seule responsabilité de l'installateur de vérifier tous les fils et circuits avant d'effectuer les connexions. Seuls une sonde logique ou un multimètre digital doivent être utilisés. FORTIN SYSTÈMES ÉLECTRONIQUES n'assume aucune responsabilité de l'information fournie. L'installation (dans chaque cas) est la responsabilité de l'installateur effectuant le travail. FORTIN SYSTÈMES ÉLECTRONIQUES n'assume aucune responsabilité suite à l'installateur effectuant le travail. FORTIN SYSTÈMES ÉLECTRONIQUES n'assume aucune responsabilité suite à l'installation, que celle-ci soit bonne, mauvaise ou de n'importe autre type. Ni le manufacturier, ni le distributeur ne se considèrent responsables des dommages causés ou ayant pu être causés, indirectement ou directement, par ce module, excepté le remplacement de ce module en cas de défectuosité de fabrication. Ce module doit être installé par un technicien qualifié. L'information fournie dans ce guide est une suggestion. Ce guide d'instruction peut faire l'objet de changement sans préavis. Consultez le www.fortinbypass.com pour voir la plus récente version.

Copyright © 2006-2014, FORTIN AUTO RADIO INC ALL RIGHTS RESERVED PATENT PENDING

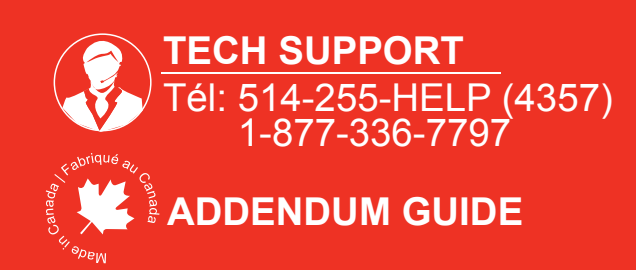

WWW.fortinbypass.com